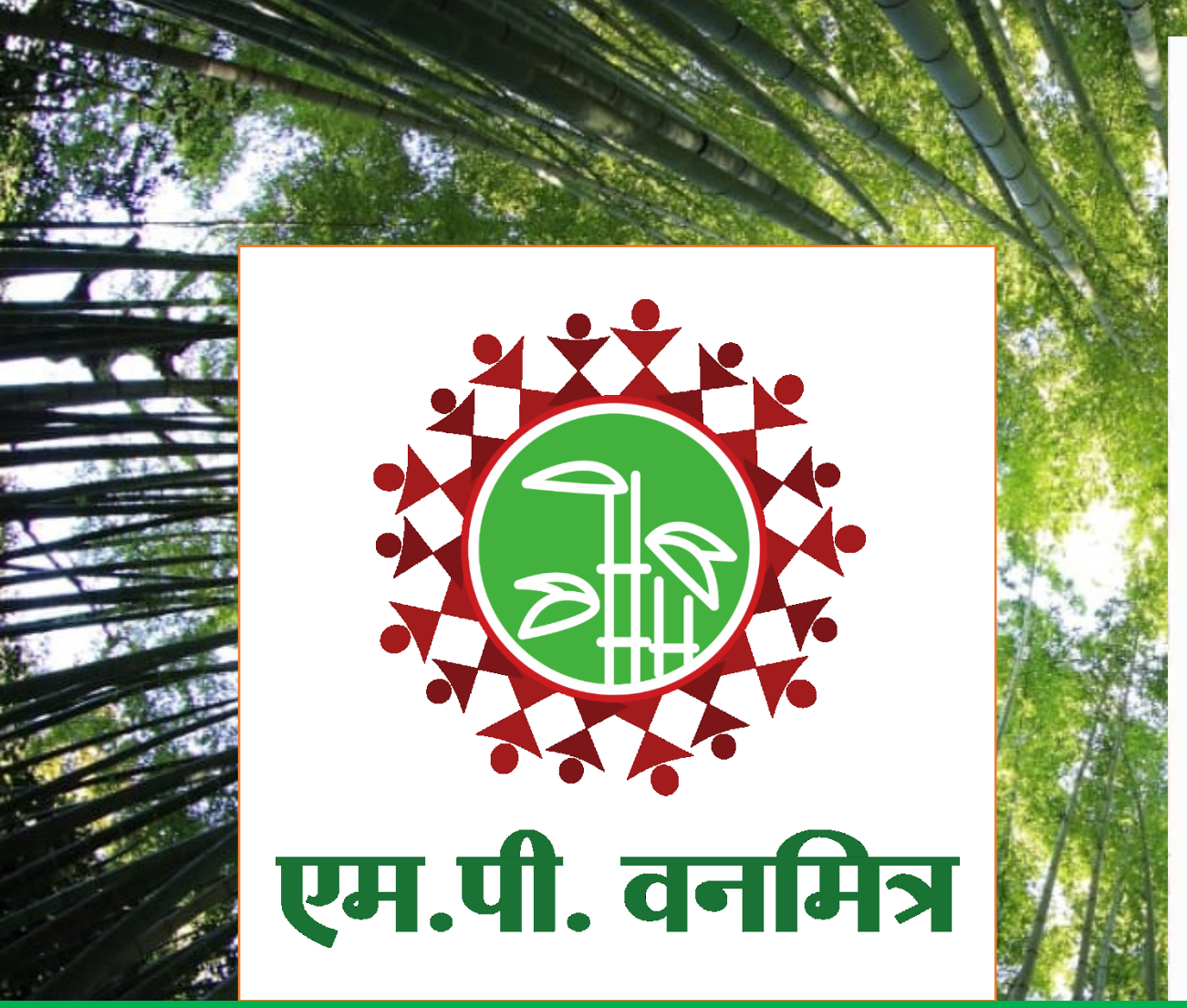

रजिस्ट्री सं. डी. एल्.-(एन) 04/0007/2006-08

REGISTERED NO. DL - (N)04/0007/2006-08

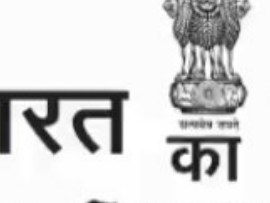

भारत 📟 राजपत्र

## The Gazette of India

असाधारण EXTRAORDINARY भाग ॥ - खण्ड - । PART II - Section I प्राधिकार से प्रकाशित PUBLISHED BY AUTHORITY

सं. 2 नई दिल्ली, मंगलवार, जनवरी 2, 2007/ पौष 12, 1928 No. 2 NEW DELHI, TUESDAY, JANUARY 2, 2007/PAUSA 12, 1928

इस भाग में भिन्न पृष्ठ संख्या दी जाती है जिससे कि यह अलग संकलन के रूप में रखा जा सके। Separate paging is given to this Part in order that it may be filed as a separate compilation

MINISTRY OF LAW AND JUSTICE

(Legislative Department)

New Delhi, the 2nd January, 2007/Pausa 12, 1928 (Saka)

The following Act of Parliament received the assent of the President on the 29th December, 2006, and is hereby published for general information:-

THE SCHEDULED TRIBES AND OTHER TRADITIONAL FOREST DWELLERS (RECOGNITION OF FOREST RIGHTS) ACT, 2006

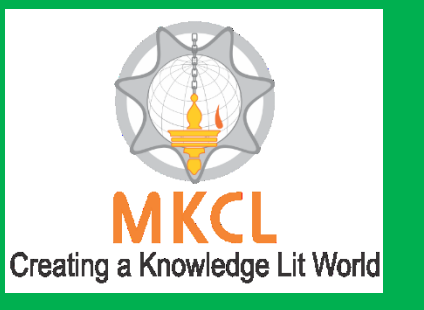

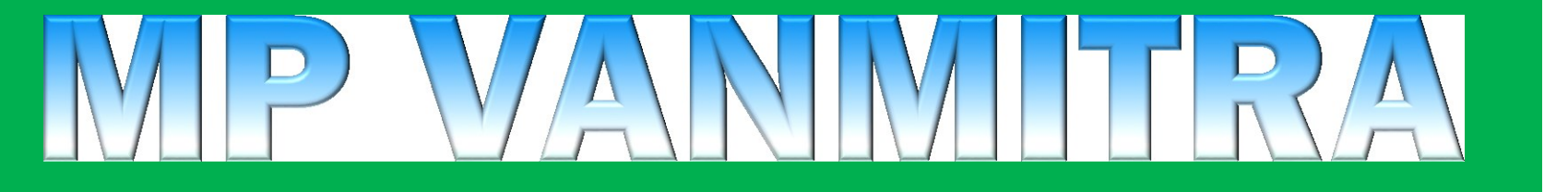

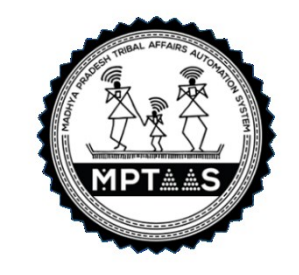

Conceptualized, Designed and Developed by Maharashtra Knowledge Corporation Ltd. (MKCL) Copyright © 2019.

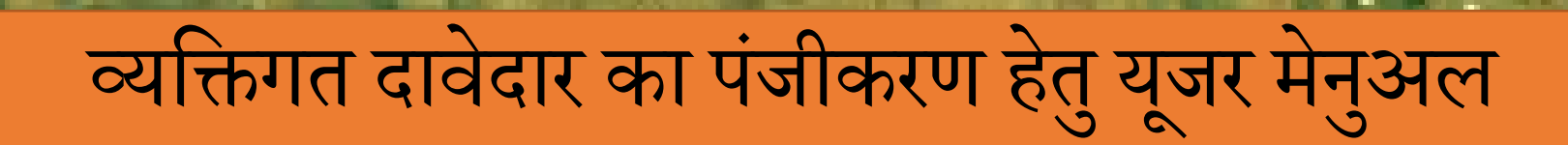

तामत्र

# व्यक्तिगत दावेदार पंजीकरण – महत्त्वपूर्ण सूचनाएं:

- व्यक्तिगत दावेदारों को एम.पी. वनमित्र पर नाम दर्ज कराते हुए लॉगिन आयडी प्राप्त करना आवश्यक है ताकि उनके स्वतंत्र लॉगिन द्वारा वे इस प्रणाली का प्रयोग कर सकें।
- 2. सबसे पहले इंटरनेट ब्राउजर पर जाकर mpvanmitra.mkcl.org इस वेबसाइट पर सच करते हुए लॉगिन करें।
  - व्यक्तिगत दावेदार वेबसाइट पर जाकर नाम दर्ज करेंगे।
  - वे अपना लॉगीन आयडी और पासवर्ड बनाएंगे।
  - उसकी सहायता से लॉगिन करके वे अपना दावा विधिवत दर्ज करेंगे। उसके लिए आवश्यक प्रक्रिया क्रमश: पूरी करने से कि:
    - दावे की जानकारी भर देना,
    - आवश्यक दस्तावेज डाउनलोड/अपलोड करना आदि

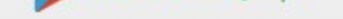

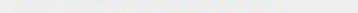

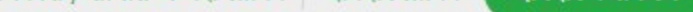

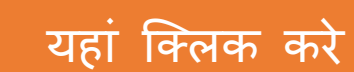

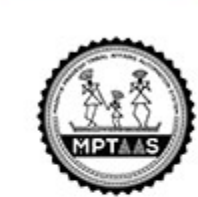

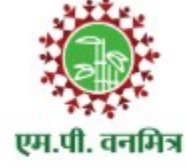

### एम.पी.वनमित्र

अनुसूचित जनजाति और अन्य परंपरागत वन निवासी (वन अधिकारों की मान्यता) अधिनियम, 2006 तथा नियम, 2008 एवं संशोधन नियम, 2012

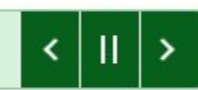

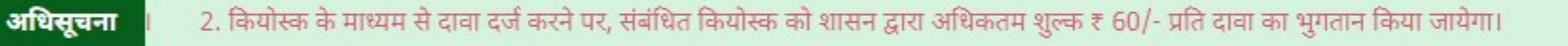

होम वन अधिकार अधिनियम 'एम.पी.वनमित्र' पोर्टल की प्रक्रिया दावे की वर्तमान स्थिति डाऊनलोड मदद 👻 परिपत्र संपर्क

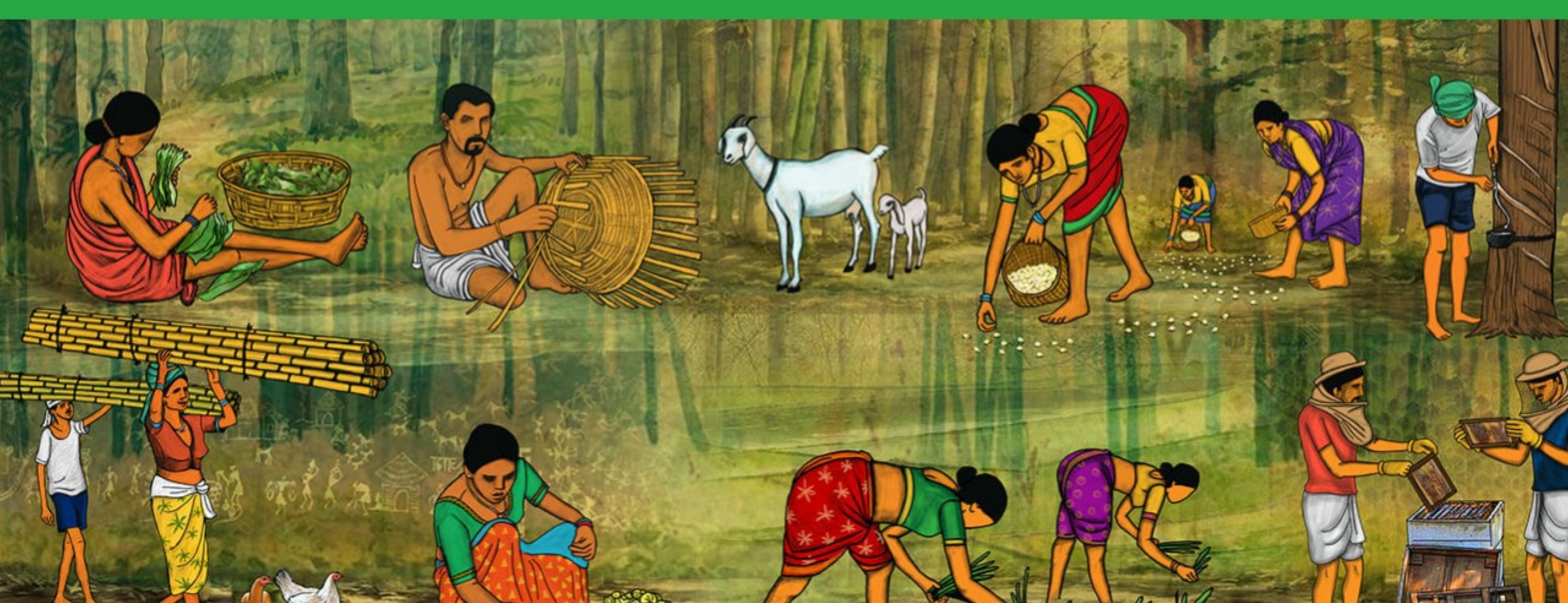

### दावेदार पंजीकरण

- दावेदार की जानकारी
- \* से चिन्हित की गयीं फ़ील्ड्स अनिवार्य रूप से भरी होनी चाहिए।
  - क्या आपके पास मध्यप्रदेश ट्रायबल अफेयर आटोमेशन सिस्टम 🛛 🔵 हाँ (MPTAAS) का प्रोफाइल आईडी है? \*

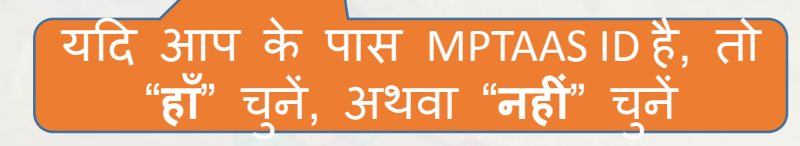

🔵 नहीं

### दावेदार पंजीकरण

- दावेदार की जानकारी
- \* से चिन्हित की गयीं फ़ील्ड्स अनिवार्य रूप से भरी होनी चाहिए।
  - क्या आपके पास मध्यप्रदेश ट्रायबल अफेयर आटोमेशन सिस्टम 🛛 🔵 हाँ (MPTAAS) का प्रोफाइल आईडी है? \*

सेव करें और आगे बढ़ें 📎

🔘 नहीं

योग्य पर्याय चुनने के बाद यहां क्लिक करे

यदि दावेदार इन में से कोई नहीं है, तो वे वनाधिकार अधिनियम के अनुसार दावा दर्ज करने के लिए पात्र नहीं हैं

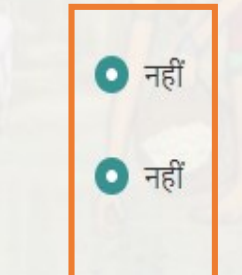

हाँ
 हाँ

### दावेदार पंजीकरण

दावेदार की जानकारी

क्या आप अनुसूचित जनजाति से हैं? \* 🚯

Sec.

क्या आप अन्य परम्परागत वन निवासी हैं? \* 🜖

आप दावा दर्ज करने के लिए पात्र नहीं हैं

🔇 पीछे जाएं

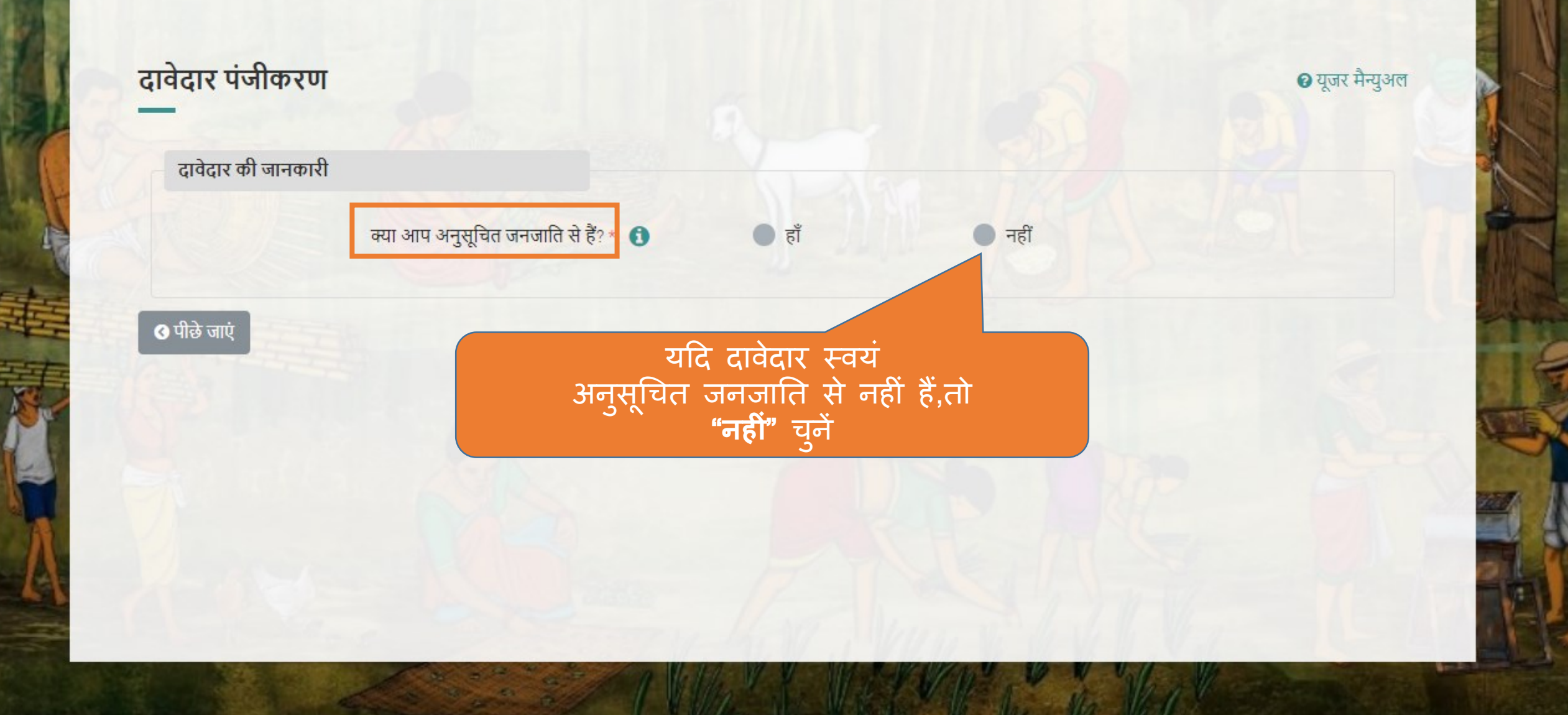

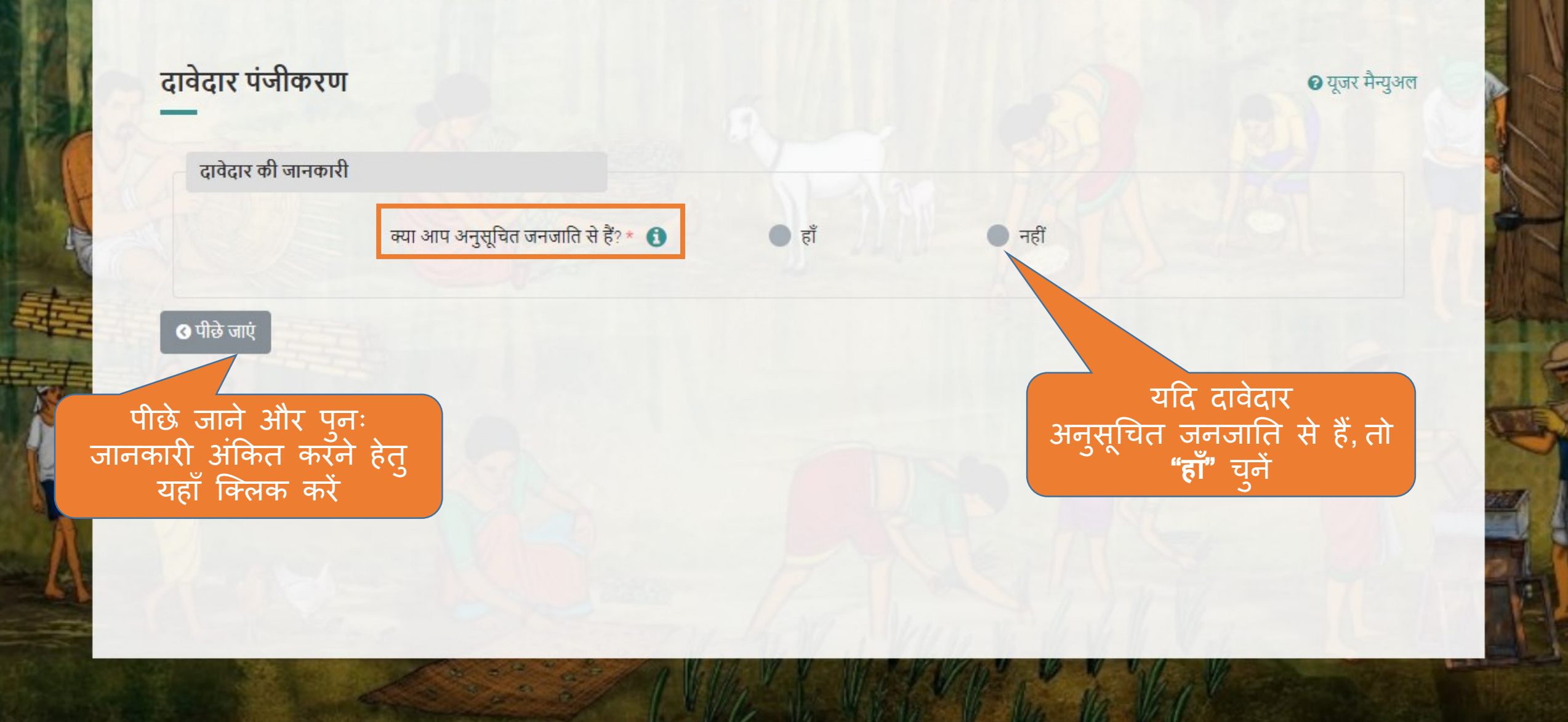

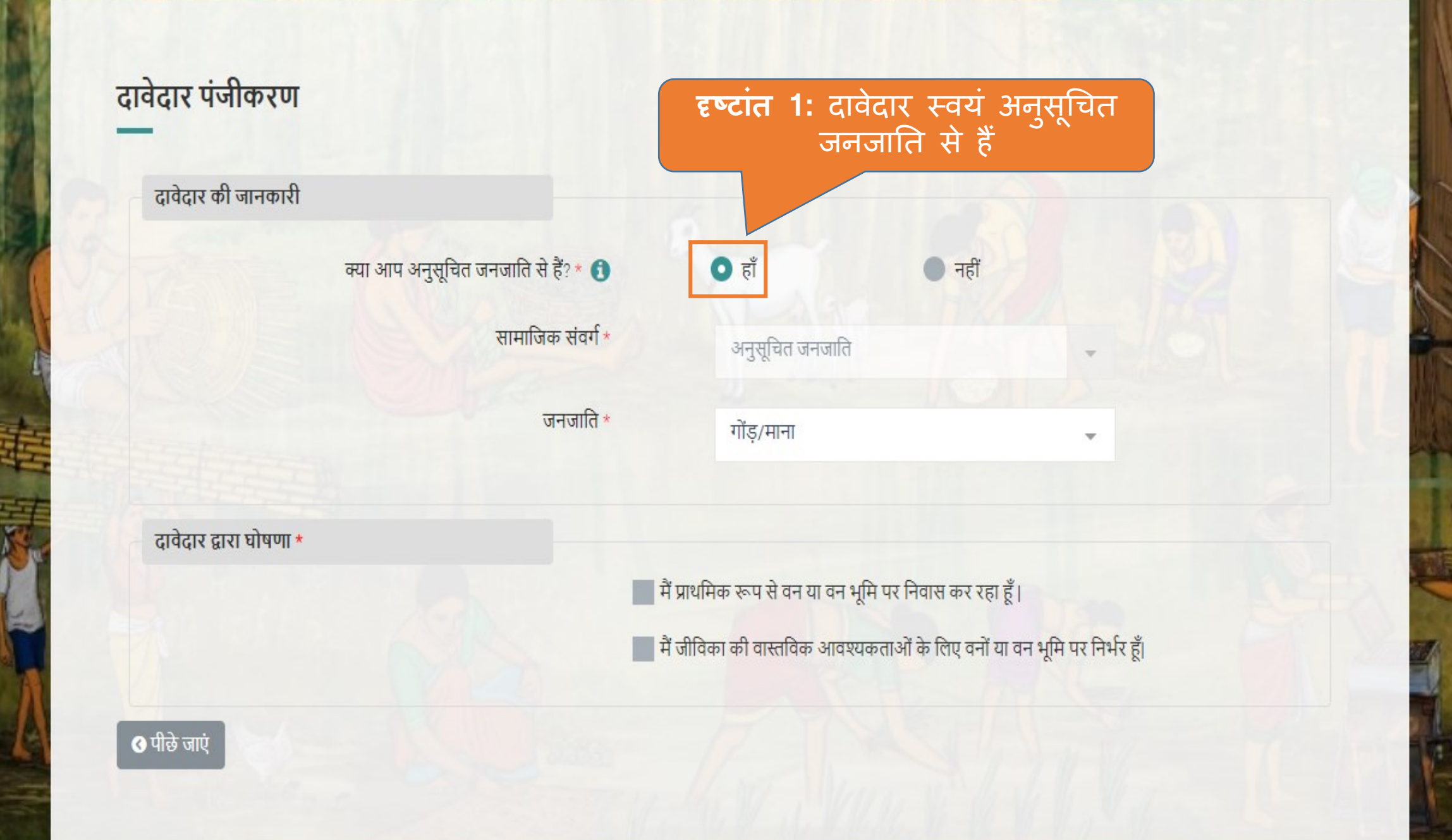

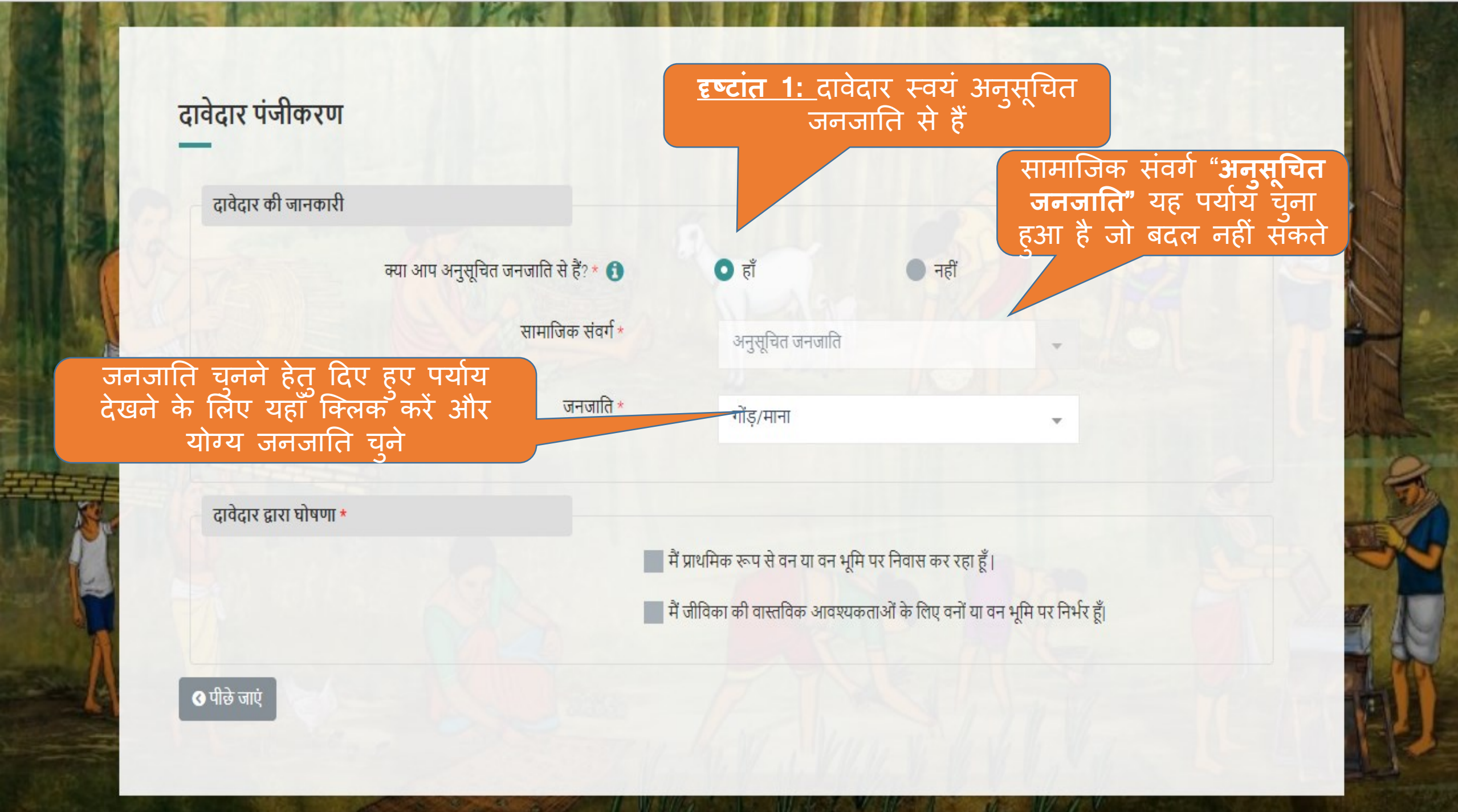

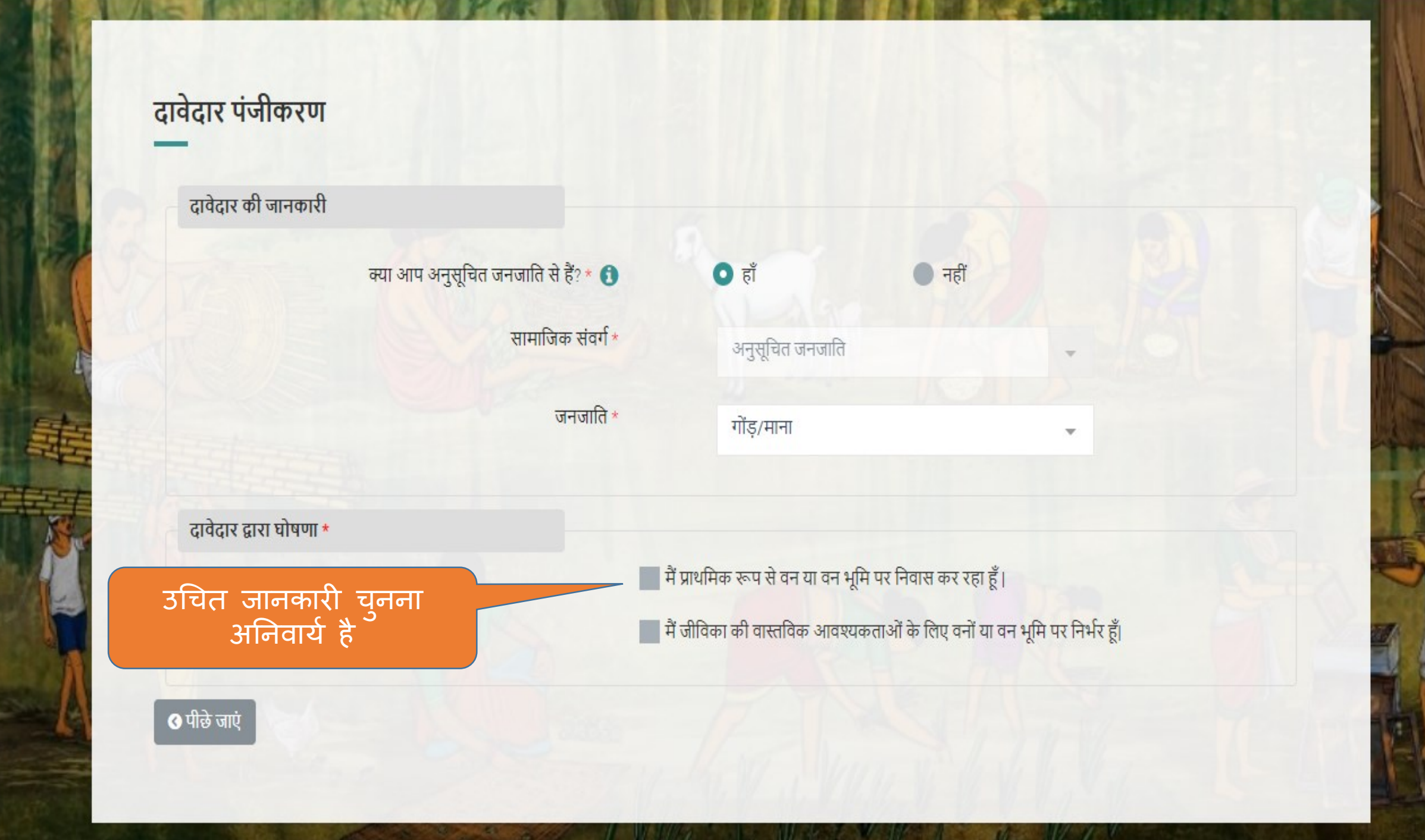

### दावेदार पंजीकरण

दावेदार की जानकारी

| क्या आप अनुसूचित जनजाति से हैं? * 🜖 | • हाँ           | 🔵 नहीं |   |
|-------------------------------------|-----------------|--------|---|
| सामाजिक संवर्ग *                    | अनुसूचित जनजाति |        | Ŧ |
| जनजाति *                            | गोंड़/माना      |        | • |

दावेदार द्वारा घोषणा \*

🔽 मैं प्राथमिक रूप से वन या वन भूमि पर निवास कर रहा हूँ।

🔽 मैं जीविका की वास्तविक आवश्यकताओं के लिए वनों या वन भूमि पर निर्भर हूँ।

🔇 पीछे जाएं

सही पर्याय चुनने के बाद ही **"सबमिट करें"** बटन देख सकेंगे, और आप आगे बढ़ पाएंगे

सेव करें और आगे बढ़ें

**दृष्टांत 2:** दावेदार स्वयं / उनकी पत्नि या पति भी अनुसूचित जनजाति से नहीं हैं, किंतु वे परंपरागत वनवासी हैं

हाँ
नहीं
हाँ
नहीं
अन्य पिछड़ा वर्ग

## दावेदार पंजीकरण

दावेदार की जानकारी

क्या आप अनुसूचित जनजाति से हैं? \* 🚺

क्या आप अन्य परम्परागत वन निवासी हैं? \* 📵

सामाजिक संवर्ग \*

दावेदार द्वारा घोषणा \*

🔽 मैं प्राथमिक रूप से वन या वन भूमि पर निवास कर रहा हूँ।

🛃 मैं जीविका की वास्तविक आवश्यकताओं के लिए वनों या वन भूमि पर निर्भर हूँ।

सभी जानकारी प्रविष्ट करने के बाद ही **"सबमिट करें"** बटन आप देख सकेंगे, और आप आगे बढ़ पाएंगे

इस दृष्टान्त में आप को अपना

. सामाजिक संवर्ग अंकित करना

अनिवार्य

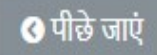

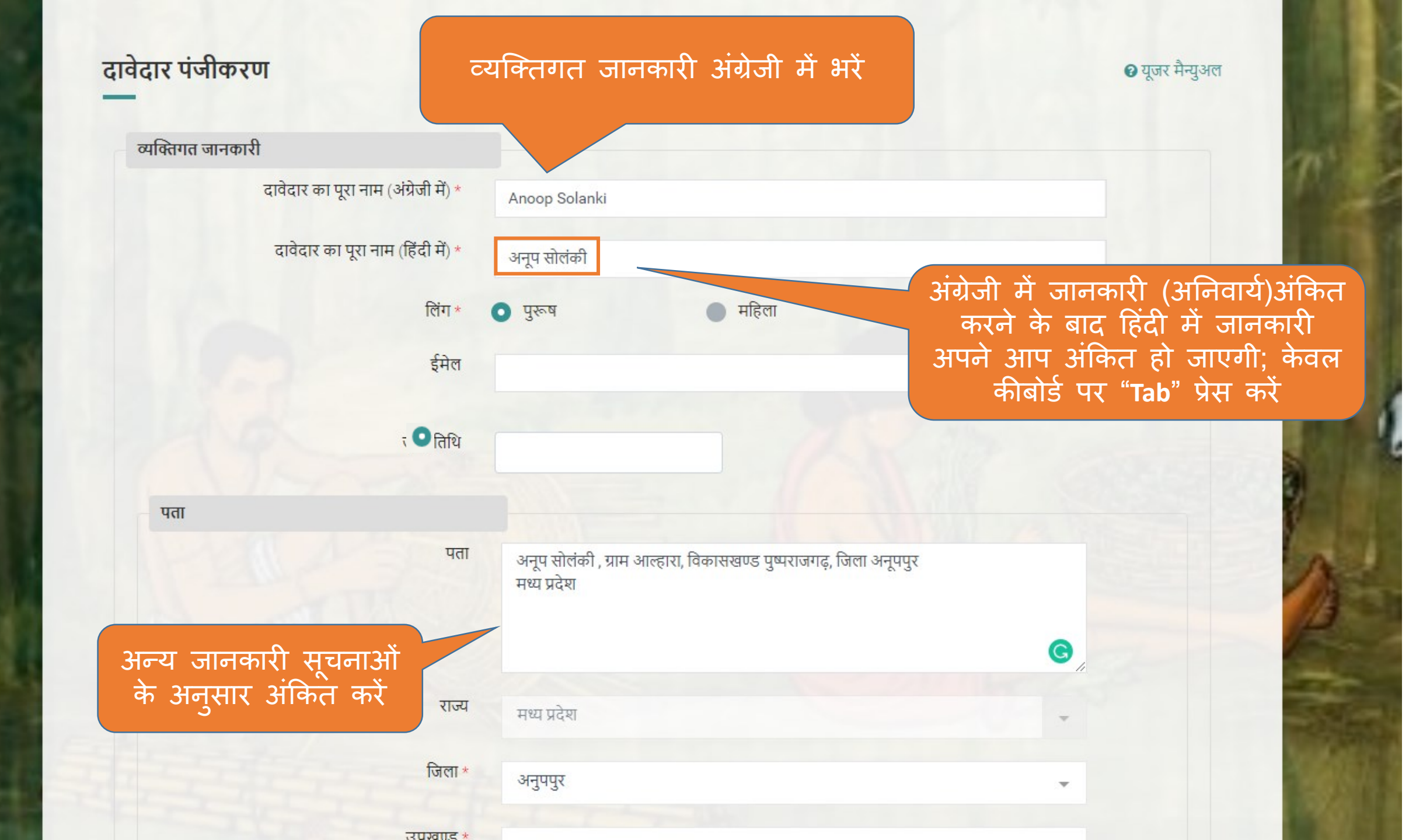

#### 🛛 यूजर मन्युअल

#### दावदार पजाकरण

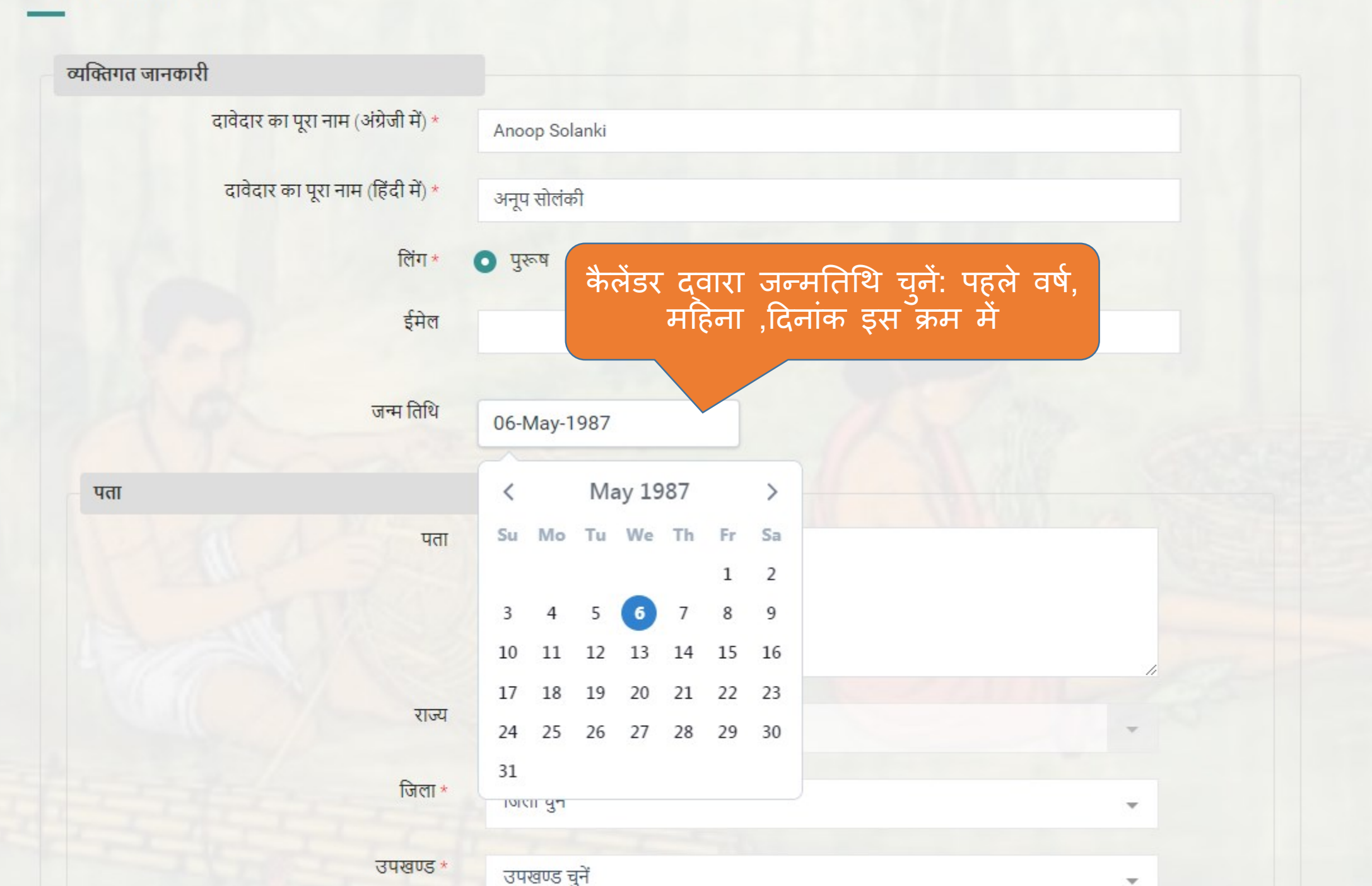

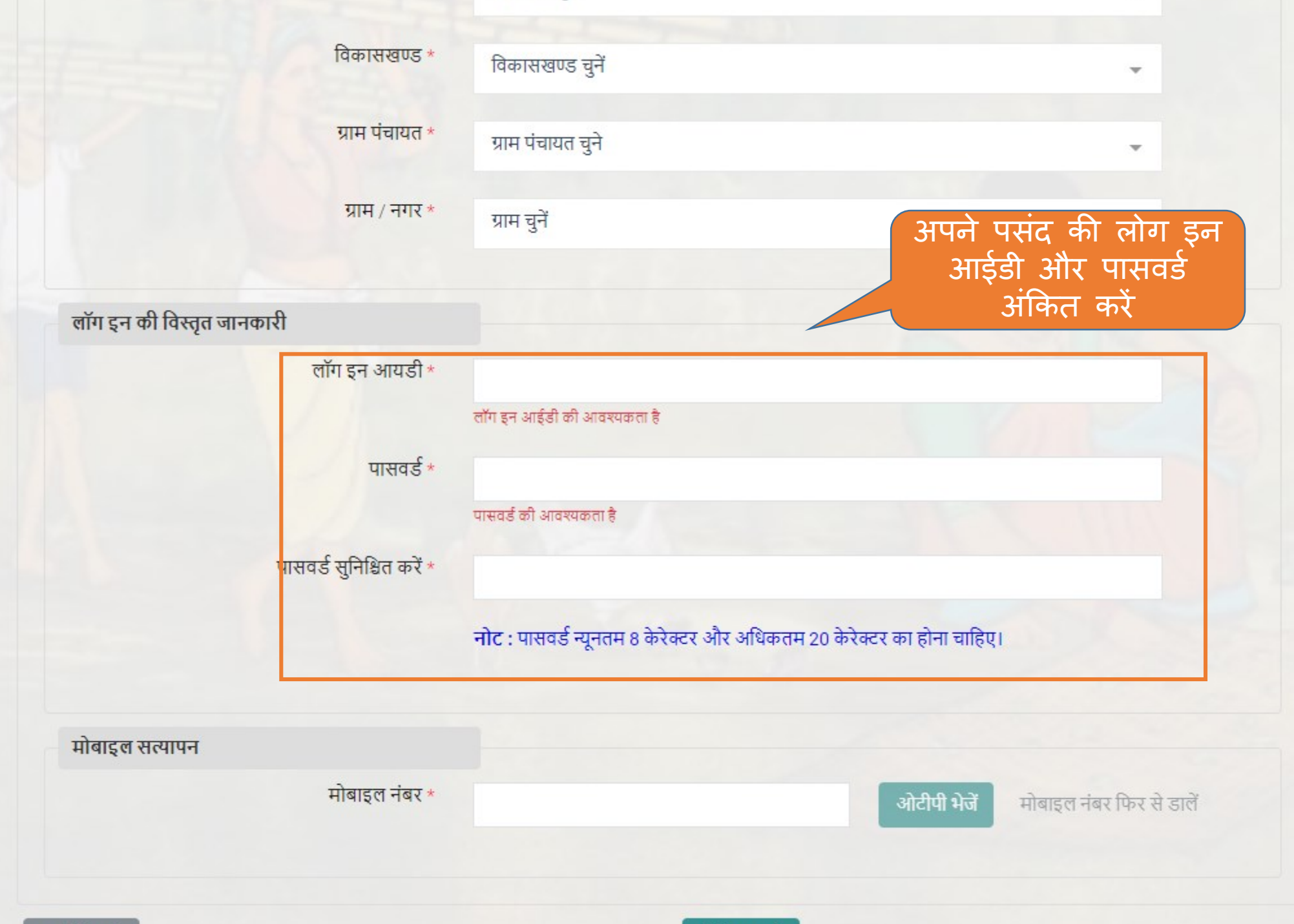

| शहर / ग्राम / नगर *                       | जनकपर                                   |                     | लॉग इन आयडी पहले                                              |
|-------------------------------------------|-----------------------------------------|---------------------|---------------------------------------------------------------|
| पारा / टोला / मोहल्ला                     |                                         | -                   |                                                               |
| लॉग इन की विस्तृत जानकारी                 |                                         |                     |                                                               |
| लॉग इन आयडी *                             | ketki                                   |                     | यदि अंकित किया हु<br>लॉग इन आईडी पहल                          |
| गाग्रतई *                                 | लॉग इन आयडी के लिए सूचना: ketkik9550 ke | tkik4916 ketkik8769 | स हा ासस्टम म माउ<br>है तो आप को विविध<br>कॉफ्लिनेशन के भार्ट |
|                                           | पासवर्ड की आवश्यकता है                  |                     | के सुझाव दिए जायेंव                                           |
| पासवर्ड सुनिश्चित करें *                  |                                         |                     |                                                               |
| <b>नोट</b> : पासवर्ड न्यूनतम 8 केरेक्टर व | हा होना चाहिए।                          |                     |                                                               |
| मोबाइल सत्यापन                            |                                         |                     |                                                               |
|                                           |                                         |                     |                                                               |

| उपखण्ड *                  | पुष्पराजगढ                                               | · · · · · · · · · · · · · · · · · · · |
|---------------------------|----------------------------------------------------------|---------------------------------------|
| विकासखण्ड *               | पुष्पराजगढ                                               | -                                     |
| ग्राम पंचायत *            | अलवर                                                     | ·                                     |
| ग्राम / नगर *             | अल्हवार                                                  | -                                     |
|                           |                                                          | अपनी पसंद की लोग इन                   |
| लॉग इन की विस्तृत जानकारी |                                                          | अडिंडा तथा पासवड<br>संकित करें        |
| लॉग इन आयडी *             |                                                          |                                       |
| पासवर्ड *                 |                                                          |                                       |
| पासवर्ड सुनिश्चित करें *  |                                                          |                                       |
|                           | नोट : पासवर्ड न्यूनतम 8 केरेक्टर और अधिकतम 20 केरेक्टर क | का होना चाहिए।                        |
|                           |                                                          | कोई भी 8 अक्षरी पासल                  |
| मोबाइल सत्यापन            |                                                          | आकत कर                                |
| मोबाइल नंबर *             |                                                          | ओटीपी भेजें मोबाइल नंबर फिर से डालें  |
|                           |                                                          |                                       |
| <b>○</b> पीछे जाएं        | पंजीकत करें                                              |                                       |

 $\diamond$ 

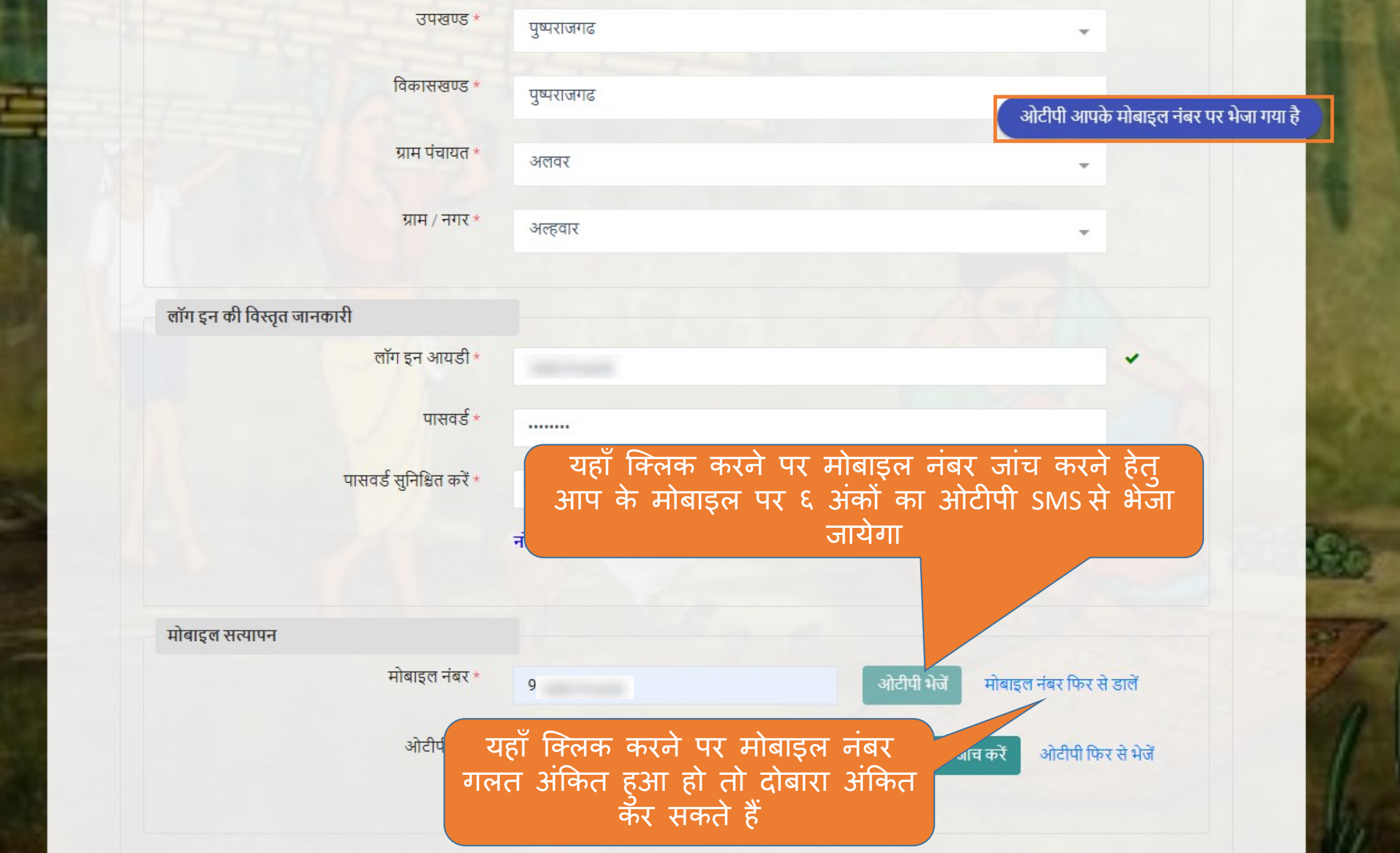

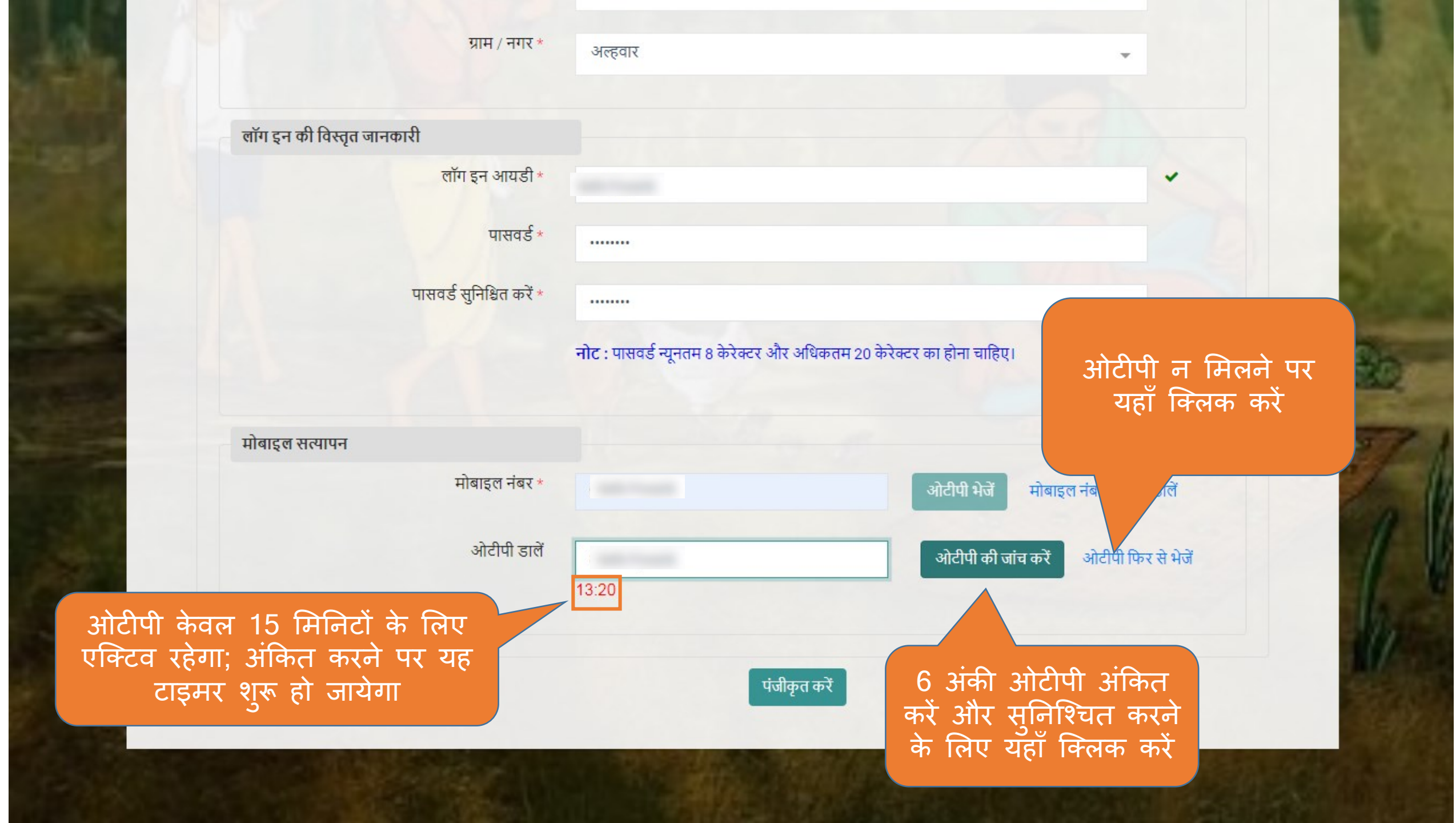

| विकासखण्ड *               | पुष्पराजगढ                                                            |                                          |
|---------------------------|-----------------------------------------------------------------------|------------------------------------------|
| ग्राम पंचायत *            | अलवर                                                                  | -                                        |
|                           |                                                                       | ओटीपी का निश्चित रूप से सत्यापन किया गया |
| ग्रीम / नगर *             | अल्हवार                                                               | *                                        |
|                           |                                                                       |                                          |
| लॉग इन की विस्तृत जानकारी |                                                                       | ओटीपी सुनिश्चित के                       |
| लॉग इन आयडी *             |                                                                       | पश्चात् यहॅ संदेश दिखेगा                 |
| पासवर्ड *                 |                                                                       |                                          |
|                           |                                                                       |                                          |
| पासवड सुनिश्चित कर *      | ••••••                                                                |                                          |
|                           | नोट : पासवर्ड न्यूनतम 8 केरेक्टर और अधिकतम 20 केरेक्टर का होना चाहिए। |                                          |
|                           |                                                                       | 1                                        |
| मोबाइल सत्यापन            |                                                                       |                                          |
| मोबाइल नंबर *             | ·                                                                     |                                          |
|                           |                                                                       |                                          |
|                           |                                                                       | मनिश्चित के                              |
| ❹ पीछे जाएं               | पंजीकृत करें पश्चात                                                   | यहाँ क्लिक करें                          |
|                           |                                                                       |                                          |

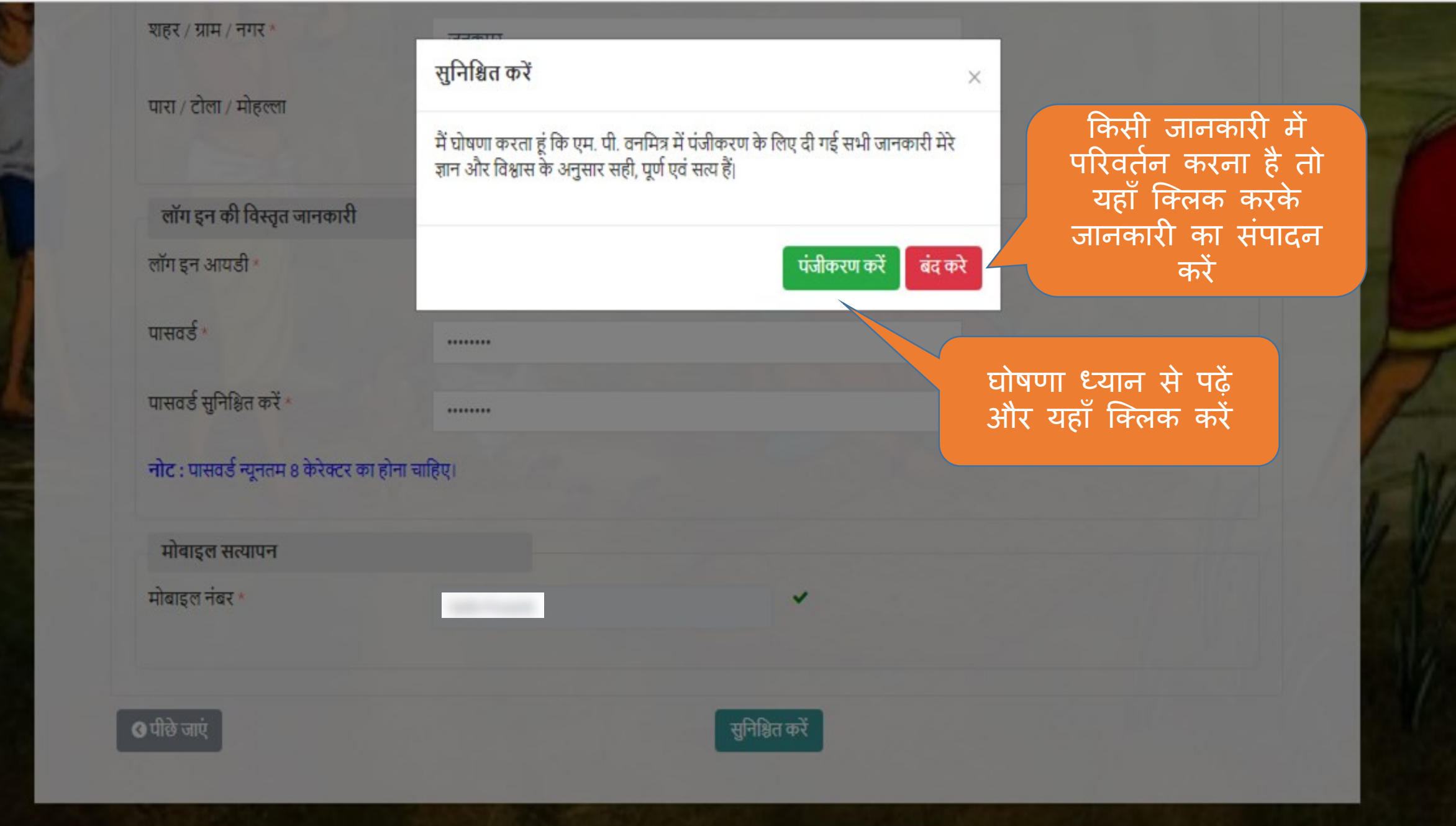

#### दावेदार लॉग इन एम.पी. वनमित्र पंजीकरण होने पर लॉग इन पेज पर आप को रीडिरेक्ट किया जायेगा लॉग इन आयडी वन निवासी (वन अधिकारों की मान्यता) अधिनियम, लॉग इन आयडी टाइप करें नयम, 2012' इस अधिनियम का सुगम कार्यान्वयन करने के लिए 'एम.पी. वनमित्र' साफ्टवेयर तैयार किया गया है। इस साफ्टवेयर की सहायता से पासवर्ड व्यक्तिगत तथा सामुदायिक वन अधिकार दावों को ऑनलाइन प्रस्तुत किया जायेगा। दावेदार ऑनलाईन प्राप्त कर सकेगा। 'एम.पी. वनमित्र' के पासवर्ड टाइप करें यदि आप पासवर्ड भूल गए हो तो यहाँ क्लिक लॉग इन फॉरगोट पासवर्ड ? करें अकाउंट नही है? नया लॉग इन तैयार करें मुख्यपृष्ठ

Powered by Maharashtra Knowledge Corporation Ltd. (MKCL) as Knowledge Partner and Solution Architect, Copyright @ 2018. All rights reserved by MKCL. Version: 1.8.0, Last Updated On : 27th Sept 2019

1.68

# दावेदार लॉग इन एम.पी. वनमित्र लॉग इन आयडी पासवर्ड अपना लोग इन आईडी तथा पासवर्ड अंकित करें और "लॉग लॉग इन फॉरगोट पासवर्ड इन " पर क्लिक करें

मुख्यपृष्ठ

अकाउंट नही है? नया लॉग इन तैयार व

19.65

# एम.पी. वनमित्र

"अनुसूचित जनजाति और अन्य परंपरागत वन निवासी (वन अधिकारों की मान्यता) अधिनियम, 2006 तथा नियम, 2008 एवं संशोधन नियम, 2012' इस अधिनियम का सुगम कार्यान्वयन करने के लिए 'एम.पी. वनमित्र' साफ्टवेयर तैयार किया गया है। इस साफ्टवेयर की सहायता से व्यक्तिगत तथा सामुदायिक वन अधिकार दावों को ऑनलाइन प्रस्तुत किया जायेगा। दावेदार अपने दर्ज किये गए दावे की वर्तमान स्थिति ऑनलाईन प्राप्त कर संकेगा। 'एम.पी. वनमित्र' के उपयोग के लिए लॉग इन करें।

Powered by Maharashtra Knowledge Corporation Ltd. (MKCL) as Knowledge Partner and Solution Architect, Copyright @ 2018. All rights reserved by MKCL. Version: 1.8.0, Last Updated On : 27th Sept 2019

#### लॉग इन

### पासवर्ड भूल गए?

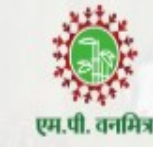

लॉग इन आयडी \*

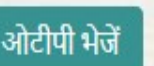

पासवर्ड भूल जाने पर लोग इन आईडी अंकित करें और ओटीपी भेजें (SMS)

# एम.पी. वनमित्र

"अनुसूचित जनजाति और अन्य परंपरागत वन निवासी (वन अधिकारों की मान्यता) अधिनियम, 2006 तथा नियम, 2008 एवं संशोधन नियम, 2012' इस अधिनियम का सुगम कार्यान्वयन करने के लिए 'एम.पी. वनमित्र' साफ्टवेयर तैयार किया गया है। इस साफ्टवेयर की सहायता से व्यक्तिगत तथा सामुदायिक वन अधिकार दावों को ऑनलाइन प्रस्तुत किया जायेगा। दावेदार अपने दर्ज किये गए दावे की वर्तमान स्थिति ऑनलाईन प्राप्त कर सकेगा। 'एम.पी. वनमित्र' के उपयोग के लिए लॉग इन करें।

Powered by Maharashtra Knowledge Corporation Ltd. (MKCL) as Knowledge Partner and Solution Architect, Copyright © 2018. All rights reserved by MKCL. Version: 1.8.0, Last Updated On : 27th Sept 2019

ओटीपी आपके अधिकृत 97\*\*\*\*\*786 मोबाइल नंबर पर भेजा गया है

#### लॉग इन

### पासवर्ड भूल गए?

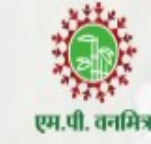

लॉग इन आयडी \*

ओटीपी डालें \*

14:58

ओटीपी आपके अधिकृत 97\*\*\*\* 786 मोबाइल नंबर पर भेजा गया है

#### ओटीपी जांच लें ओटीपी फिर से भेजें

# एम.पी. वनमित्र

"अनुसूचित जनजाति और अन्य परंपरागत वन निवासी (वन अधिकारों की मान्यता) अधिनियम, 2006 तथा नियम, 2008 एवं संशोधन नियम, 2012' इस अधिनियम का सुगम कार्यान्वयन करने के लिए 'एम.पी. वनमित्र' साफ्टवेयर तैयार किया गया है। इस साफ्टवेयर की सहायता से व्यक्तिगत तथा सामुदायिक वन अधिकार दावों को ऑनलाइन प्रस्तुत किया जायेगा। दावेदार अपने दर्ज किये गए दावे की वर्तमान स्थिति ऑनलाईन प्राप्त कर सकेगा। 'एम.पी. वनमित्र' के उपयोग के लिए लॉग इन करें।

Powered by Maharashtra Knowledge Corporation Ltd. (MKCL) as Knowledge Partner and Solution Architect, Copyright @ 2018. All rights reserved by MKCL. Version: 1.8.0, Last Updated On : 27th Sept 2019

#### लॉग इन

### पासवर्ड भूल गए?

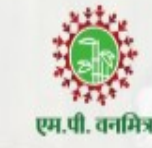

लॉग इन आयडी \*

ओटीपी डालें \*

654156

ओटीपी जांच लें

12:29

1.65

ओटीपी आपके अधिकृत 97\*\*\*\* 786 मोबाइल नंबर पर भेजा गया है

ओटीपी फिर से भेजें

# एम.पी. वनमित्र

"अनुसूचित जनजाति और अन्य परंपरागत वन निवासी (वन अधिकारों की मान्यता) अधिनियम, 2006 तथा नियम, 2008 एवं संशोधन नियम, 2012' इस अधिनियम का सुगम कार्यान्वयन करने के लिए 'एम.पी. वनमित्र' साफ्टवेयर तैयार किया गया है। इस साफ्टवेयर की सहायता से व्यक्तिगत तथा सामुदायिक वन अधिकार दावों को ऑनलाइन प्रस्तुत किया जायेगा। दावेदार अपने दर्ज किये गए दावे की वर्तमान स्थिति ऑनलाईन प्राप्त कर सकेगा। 'एम.पी. वनमित्र' के उपयोग के लिए लॉग इन करें।

Powered by Maharashtra Knowledge Corporation Ltd. (MKCL) as Knowledge Partner and Solution Architect, Copyright @ 2018. All rights reserved by MKCL. Version: 1.8.0, Last Updated On : 27th Sept 2019

#### लॉग इन

### पासवर्ड भूल गए?

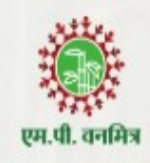

लॉग इन आयडी \*

नया पासवर्ड डालें \*

.....

#### नया पासवर्ड सुनिश्चित करें \*

.....

#### रिमार्क : पासवर्ड न्यूनतम 8 केरेक्टर और अधिकतम 20 केरेक्टर का होना चाहिए

#### पासवर्ड अपडेट करें

# एम.पी. वनमित्र

"अनुसूचित जनजाति और अन्य परंपरागत वन निवासी (वन अधिकारों की मान्यता) अधिनियम, 2006 तथा नियम, 2008 एवं संशोधन नियम, 2012' इस अधिनियम का सुगम कार्यान्वयन करने के लिए 'एम.पी. वनमित्र' साफ्टवेयर तैयार किया गया है। इस साफ्टवेयर की सहायता से व्यक्तिगत तथा सामुदायिक वन अधिकार दावों को ऑनलाइन प्रस्तुत किया जायेगा। दावेदार अपने दर्ज किये गए दावे की वर्तमान स्थिति ऑनलाईन प्राप्त कर सकेगा। 'एम.पी. वनमित्र' के उपयोग के लिए लॉग इन करें।

पासवर्ड भूल जाने पर नया पासवर्ड दर्ज करने की सुविधा

# दावेदार लॉग इन एम.पी. वनमित्र लॉग इन आयडी पासवर्ड लॉग इन फॉरगोट अपना लोग इन आईडी तथा पासवर्ड अंकित करें और "लॉग अकाउंट नही है? नया लॉग इन " पर क्लिक करें मुख्यपृष्ठ

# एम.पी. वनमित्र

"अनुसूचित जनजाति और अन्य परंपरागत वन निवासी (वन अधिकारों की मान्यता) अधिनियम, 2006 तथा नियम, 2008 एवं संशोधन नियम, 2012' इस अधिनियम का सुगम कार्यान्वयन करने के लिए 'एम.पी. वनमित्र' साफ्टवेयर तैयार किया गया है। इस साफ्टवेयर की सहायता से व्यक्तिगत तथा सामुदायिक वन अधिकार दावों को ऑनलाइन प्रस्तुत किया जायेगा। दावेदार अपने दर्ज किये गए दावे की वर्तमान स्थिति ऑनलाईन प्राप्त कर सकेगा। 'एम.पी. वनमित्र' के उपयोग के लिए लॉग इन करें।

Powered by Maharashtra Knowledge Corporation Ltd. (MKCL) as Knowledge Partner and Solution Architect, Copyright © 2018. All rights reserved by MKCL. Version: 1.8.0, Last Updated On : 27th Sept 2019

1:05

सफलतापूर्वक लॉग इन

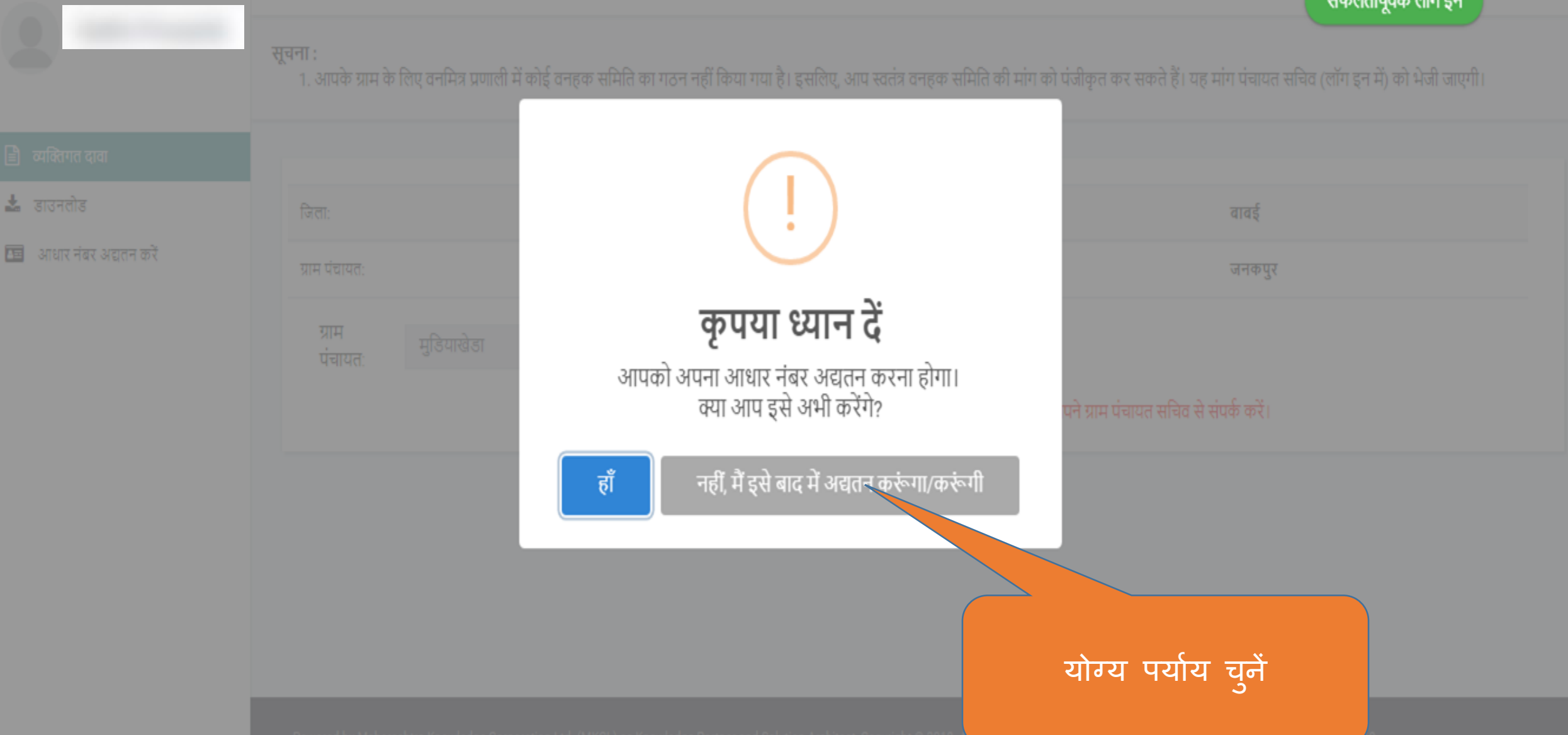

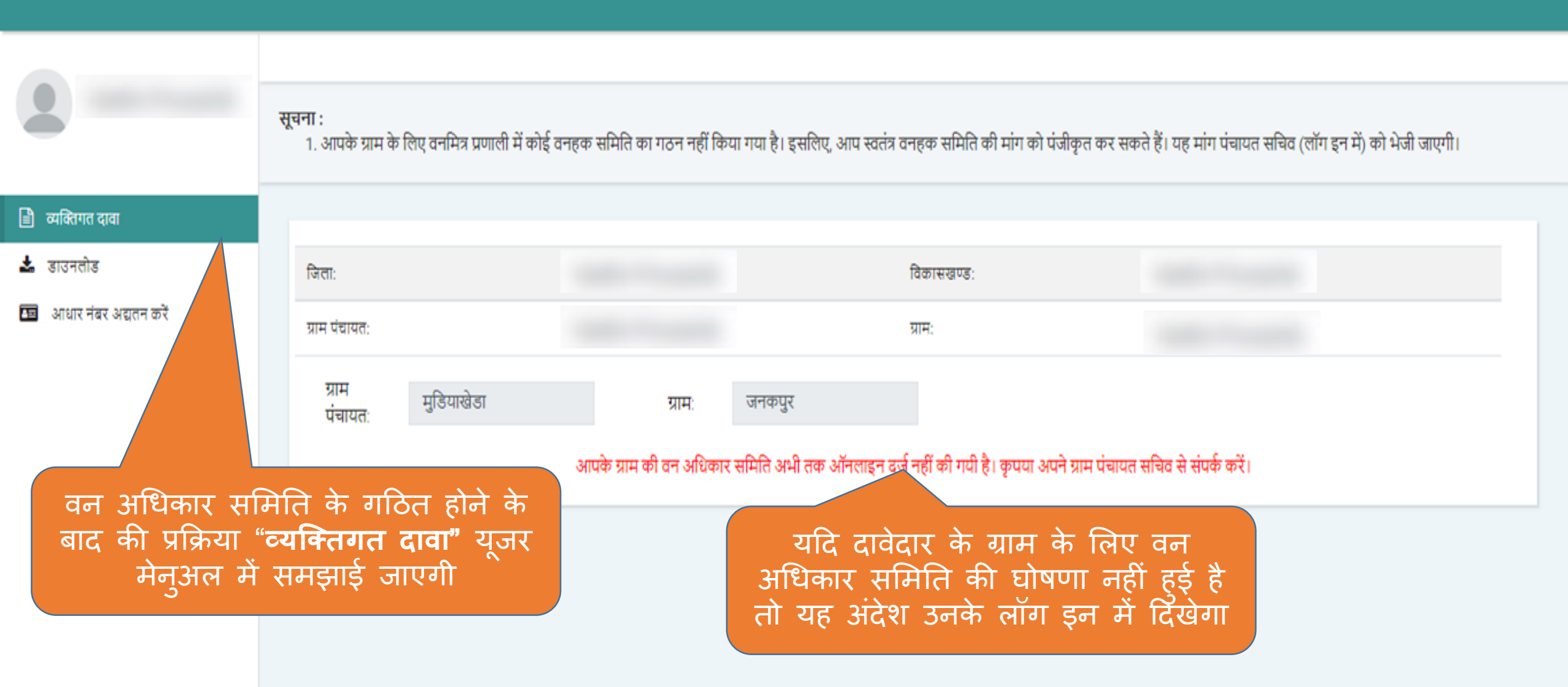

Powered by Maharashtra Knowledge Corporation Ltd. (MKCL) as Knowledge Partner and Solution Architect, Copyright © 2018. All rights reserved by MKCL. Version: 1.6.0, Last Updated On : 19th August 2019

# एम.पी. वनमित्र

# व्यक्तिगत दावा दर्ज करने हेतू दावेदारो के लिये युजर मेनुअल

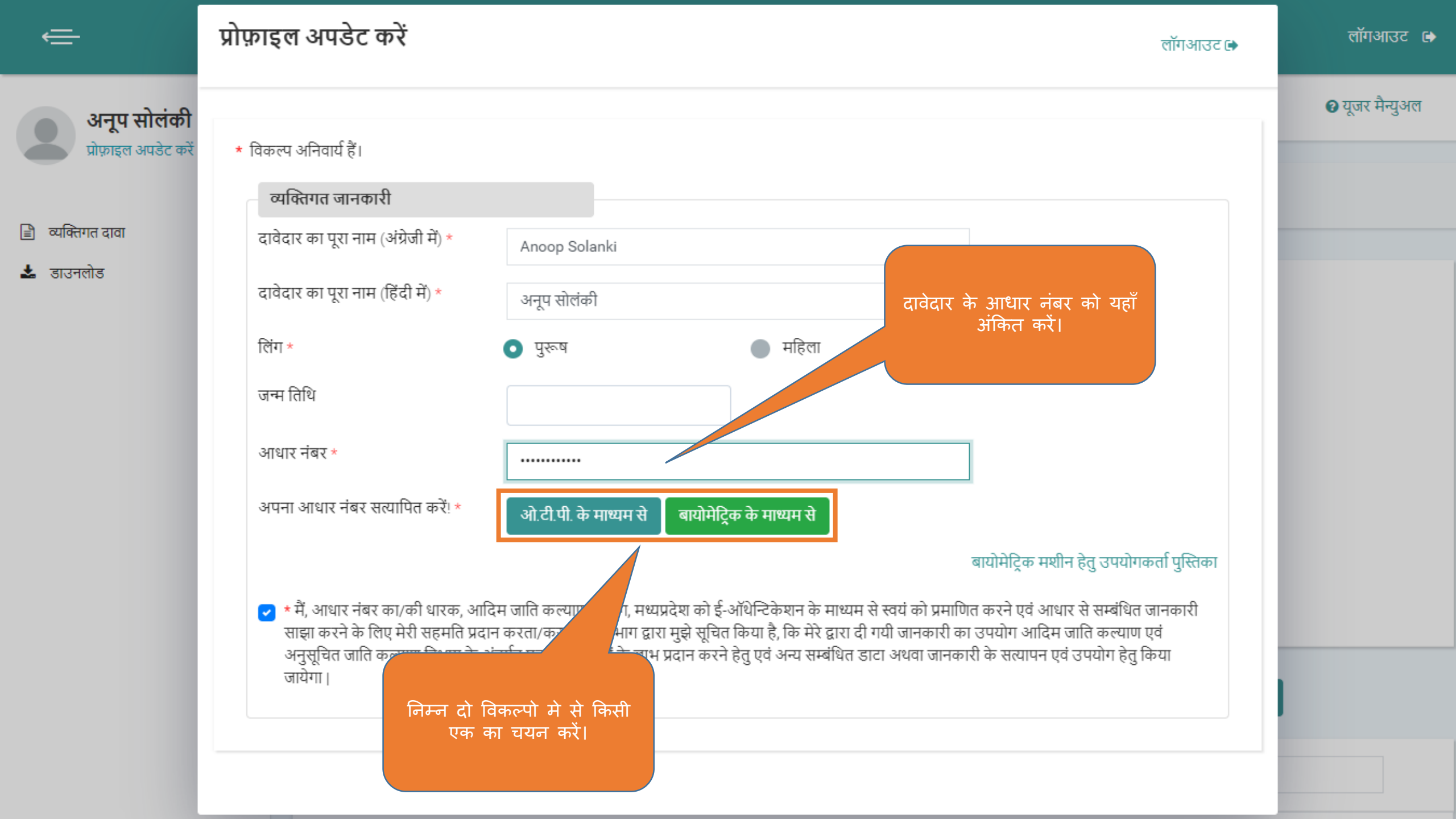

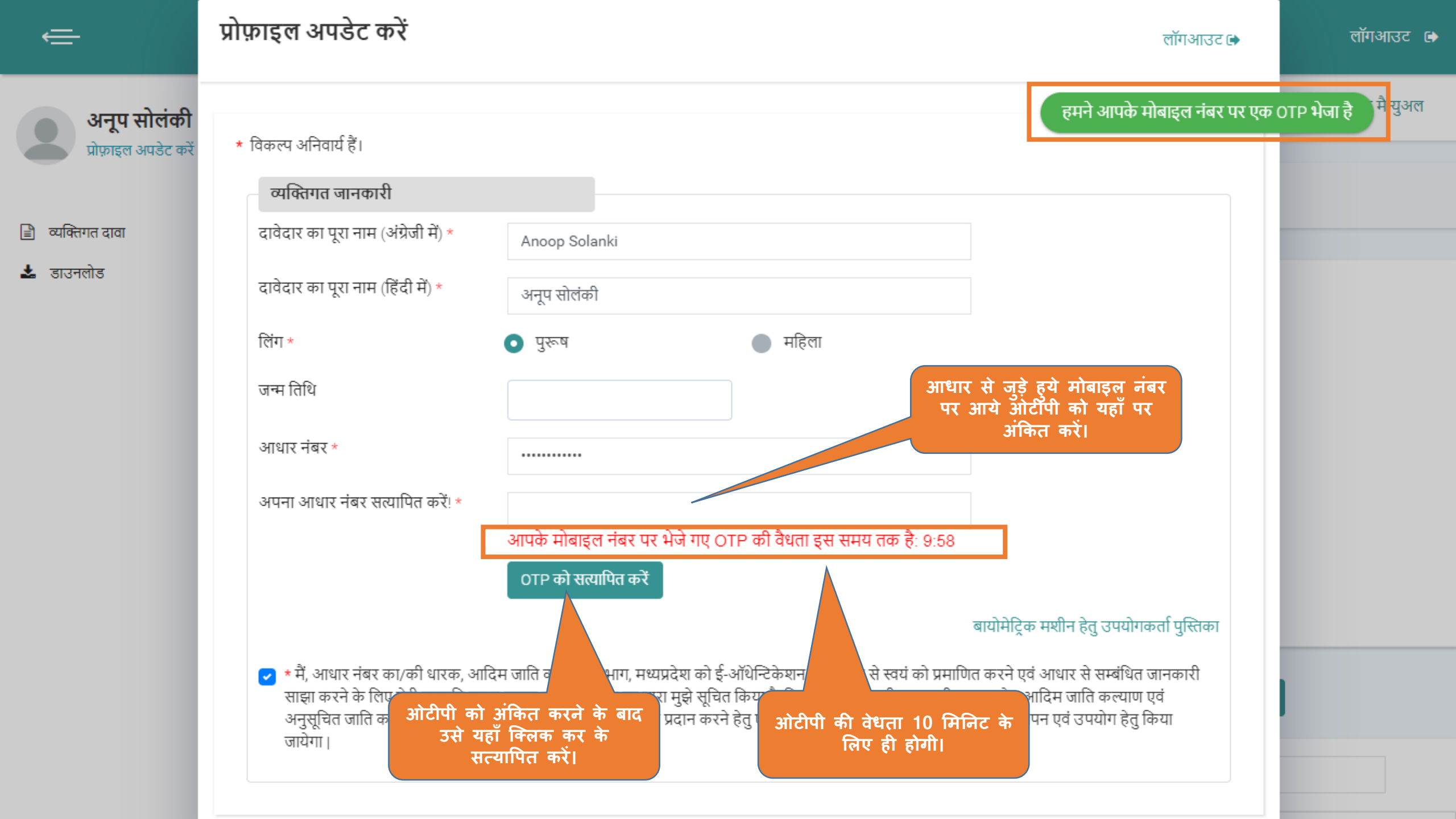

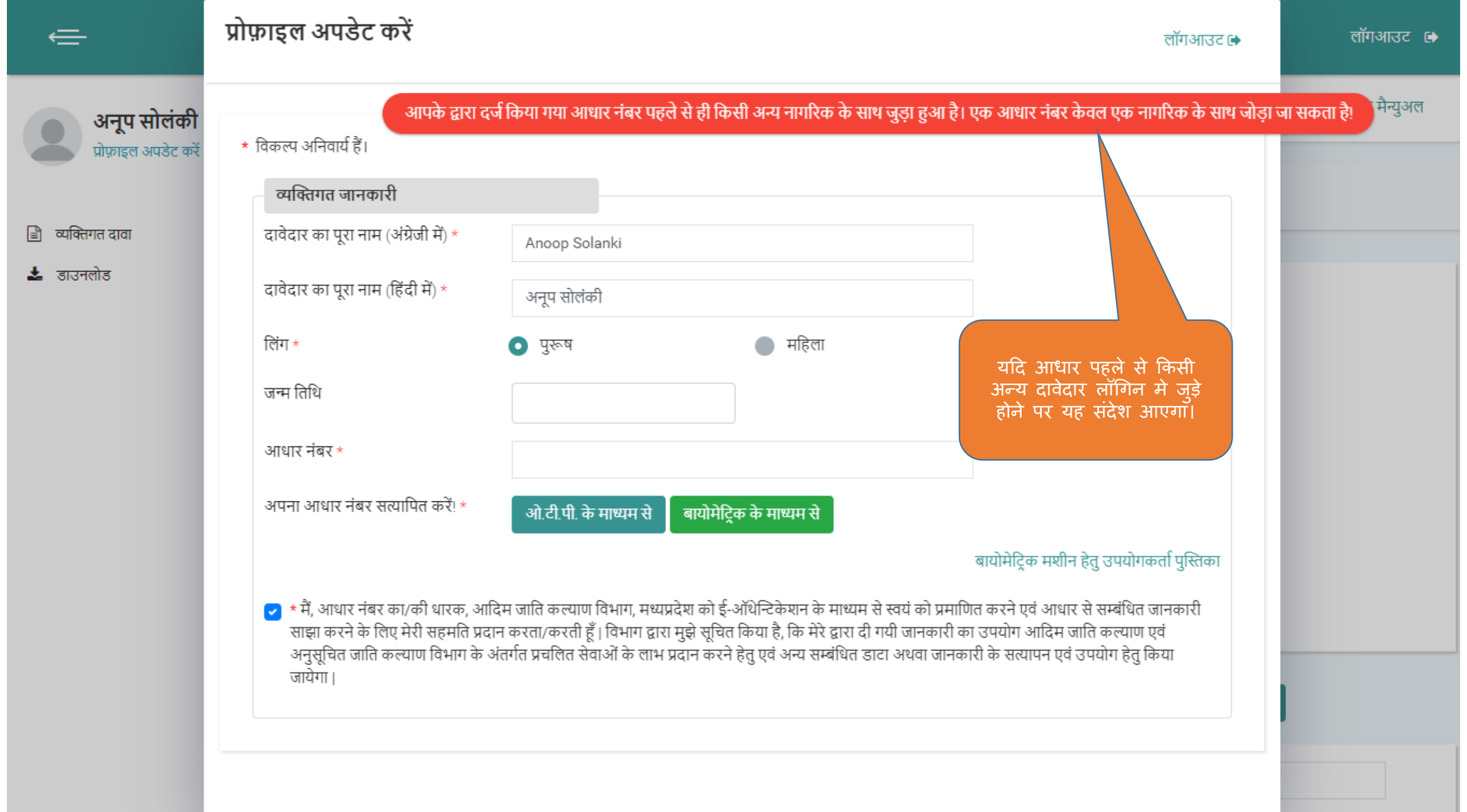
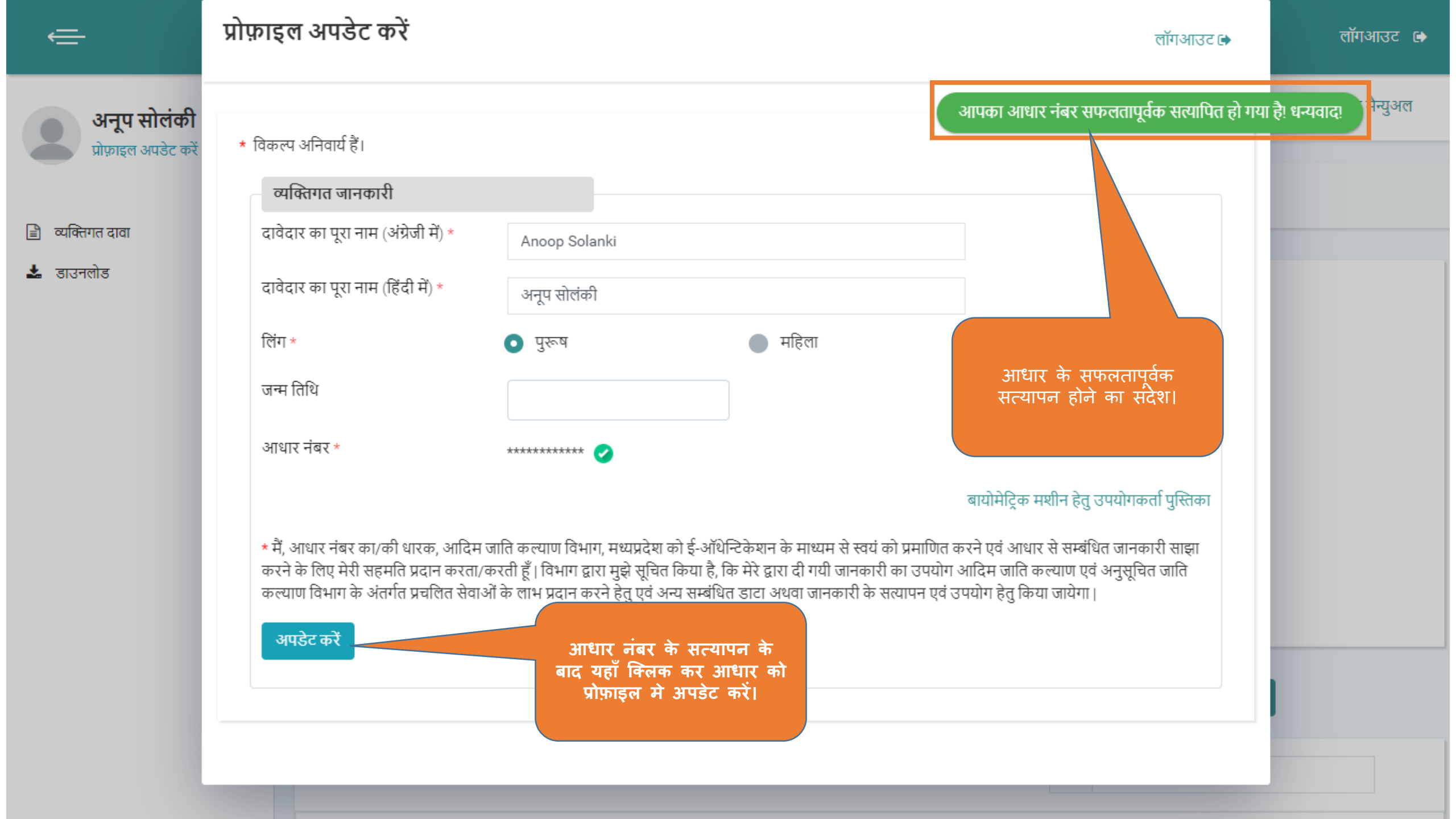

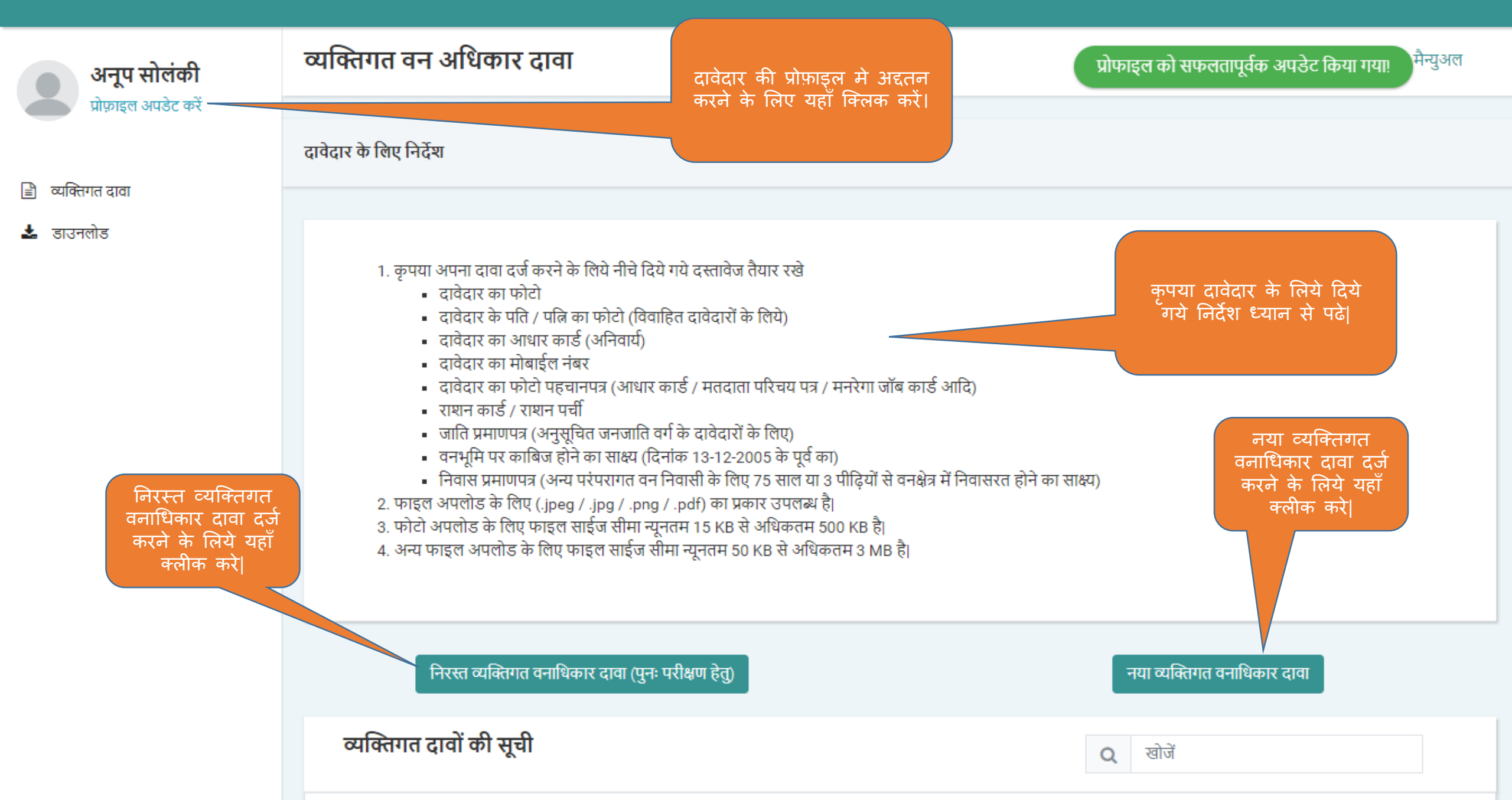

| केतकी पुराणिक                                       | प्रोफाइल अपडेट करें                                               |                                                   |  |
|-----------------------------------------------------|-------------------------------------------------------------------|---------------------------------------------------|--|
| प्रोफ़ाइल अपडेट करें                                | 🔇 पीछे जाएं                                                       |                                                   |  |
| <ul> <li>व्यक्तिगत दावा</li> <li>डाउनलोड</li> </ul> | सूचना :<br>1. * विकल्प अनिवार्य है।                               | मोबाइल नंबर या ईमेल को<br>परिवर्तित यहाँ से करें। |  |
|                                                     | व्यक्तिगत जानकारी                                                 |                                                   |  |
|                                                     | दावेदार का पूरा नाम (अग्रेजी म)<br>दावेदार का परा नाम (निंदी में) | : Ketaki puranik                                  |  |
|                                                     | वायार पर दूर सम् (एव प)                                           | ाः महिला                                          |  |
|                                                     | संपर्क जानकारी                                                    |                                                   |  |
|                                                     | ईमेल                                                              | 1                                                 |  |
|                                                     | मोबाइल नंबर*                                                      | ओटीपी भेजे मोबाइल नंबर फिर से ठाले                |  |
|                                                     |                                                                   | परिवर्तित करे                                     |  |
|                                                     | दावेदार का निवास पता                                              |                                                   |  |
|                                                     | राज्य                                                             | ।<br>मध्य प्रदेश                                  |  |
|                                                     | जिला *                                                            | ' अनुपपुर -                                       |  |
|                                                     | उपखण्ठ*                                                           | पुष्पराजगढ                                        |  |
|                                                     | विकासखण्ड *                                                       | , पुष्पराजगढ                                      |  |
|                                                     | ग्राम पंचायत *                                                    | अचलपुर 👻                                          |  |
|                                                     | ग्राम / नगर *                                                     | अचलपुर 👻                                          |  |
|                                                     | क्या आपके निवास के पते में कोई परिवर्तन है? *                     | ′ ● हाँ ● नहीं                                    |  |

| मोबाइल नंबर *                                                         | ओटीपी भेजें मोबाइल नंबर फिर से डालें |  |
|-----------------------------------------------------------------------|--------------------------------------|--|
|                                                                       | परिवर्तित करें                       |  |
| दावेदार का निवास पता                                                  |                                      |  |
| राज्य                                                                 | मध्य प्रदेश                          |  |
| जिला *                                                                | अनुपपुर 🗸                            |  |
| उपखण्ड *                                                              | पुष्पराजगढ 👻                         |  |
| विकासखण्ड *                                                           | पुष्पराजगढ 👻                         |  |
| ग्राम पंचायत *                                                        | अचलपुर 🔹                             |  |
| ग्राम / नगर *                                                         | लोहारिनटोला 👻                        |  |
| क्या आपके निवास के पते में कोई परिवर्तन है? *                         | 💿 हाँ 💿 नहीं                         |  |
| दावेदार अपने पते में परिवर्तन<br>करने के लिए "हाँ" विकल्प को<br>चुने। | परिवर्तित करें                       |  |

Powered by Maharashtra Knowledge Corporation Ltd. (MKCL) as Knowledge Partner and Solution Architect, Copyright © 2018. All rights reserved by MKCL. Version: 1.10.0, Last Updated On : 2nd Dec 2019

## 🖹 व्यक्तिगत दावा

🛓 डाउनलोड

| सूचन<br>1 | । :<br>. * विकल्प अनिवार्य हैं।   |                |            |             |                   | सेव करें और आगे बढ़ें 오 |
|-----------|-----------------------------------|----------------|------------|-------------|-------------------|-------------------------|
| 🔇 र्प     | ोळे जाएं                          |                |            |             |                   |                         |
|           | जिला: <b>अनुपपुर</b>              | उपखण्ड :       | पुष्पराजगढ | विकासखण्ड : | पुष्पराजगढ        |                         |
|           | ग्राम पंचायत : अ <b>लवर</b>       | ग्राम:         | अल्हवार    | ग्राम सभा : | अल्हवार ग्राम सभा |                         |
|           |                                   |                |            |             |                   |                         |
| મ         | ाग 1 - दावा की गयी वन भूमि का वि  | वरण            | अचत विव    | ।रण दज कर   |                   |                         |
|           | दावेदार की व्यक्तिगत जानकारी      |                |            |             |                   |                         |
|           | दावेदार का पूरा नाम (हिंदी में)   | अनूप सोलंकी    | •          |             |                   |                         |
|           | पिता का पूरा नाम (अंग्रेजी में) * | Rakesh Solanki |            |             |                   |                         |
|           | पिता का पूरा नाम (हिंदी में) *    | राकेश सोलंकी   |            |             |                   |                         |
|           | माता का पूरा नाम (अंग्रेजी में) * | Seeta Solanki  |            |             |                   |                         |
|           | माता का पूरा नाम (हिंदी में) *    | सीता सोलंकी    |            |             |                   |                         |
|           | वैवाहिक स्थिति *                  | 🔵 विवाहित      | • अ        | विवाहित     |                   |                         |

| दावेदार का पूरा नाम (हिंदी में) अनूप सोलंकी                             | t                                    |
|-------------------------------------------------------------------------|--------------------------------------|
| <sub>पिता का पू</sub> सुनिश्चित करें                                    |                                      |
| पिता का<br>क्या आप निवास की जानकारी दर्ज करन<br>माता का पू              | ग चाहते हैं?                         |
| माता का                                                                 | हाँ नहीं                             |
| ववाहिक स्थित * 🕒 विवाहित                                                | 🥥 आववाहत                             |
| दावा की गयी वनभूमि का विवरण                                             |                                      |
| 🔽 निवास हेतु                                                            |                                      |
| कब्जे में रही जमीन कैसी है? *                                           | कब्जे में रही जमीन का प्रकार चुनें 🗸 |
| निवास के लिए दावा की गयी वन भूमि का क्षेत्र (स्कायर<br>मीटर में) *      | 0                                    |
| निवास के लिए दावा की गयी वन भूमि का क्षेत्र (हेक्टर<br>में) *           |                                      |
| दावे का स्वरुप                                                          | कृपया अपनी दावे का स्वरुप चुनें 🔹    |
| दावा की गयी वन भूमि कौन से राजस्व / वन ग्राम की<br>सीमा में आती है? *   | अल्हवार                              |
| क्या आपको कम्पार्टमेंट नंबर / बीट का नाम / खसरा<br>तंबर की जन्मकारी है? | 💿 हाँ 💿 नहीं                         |

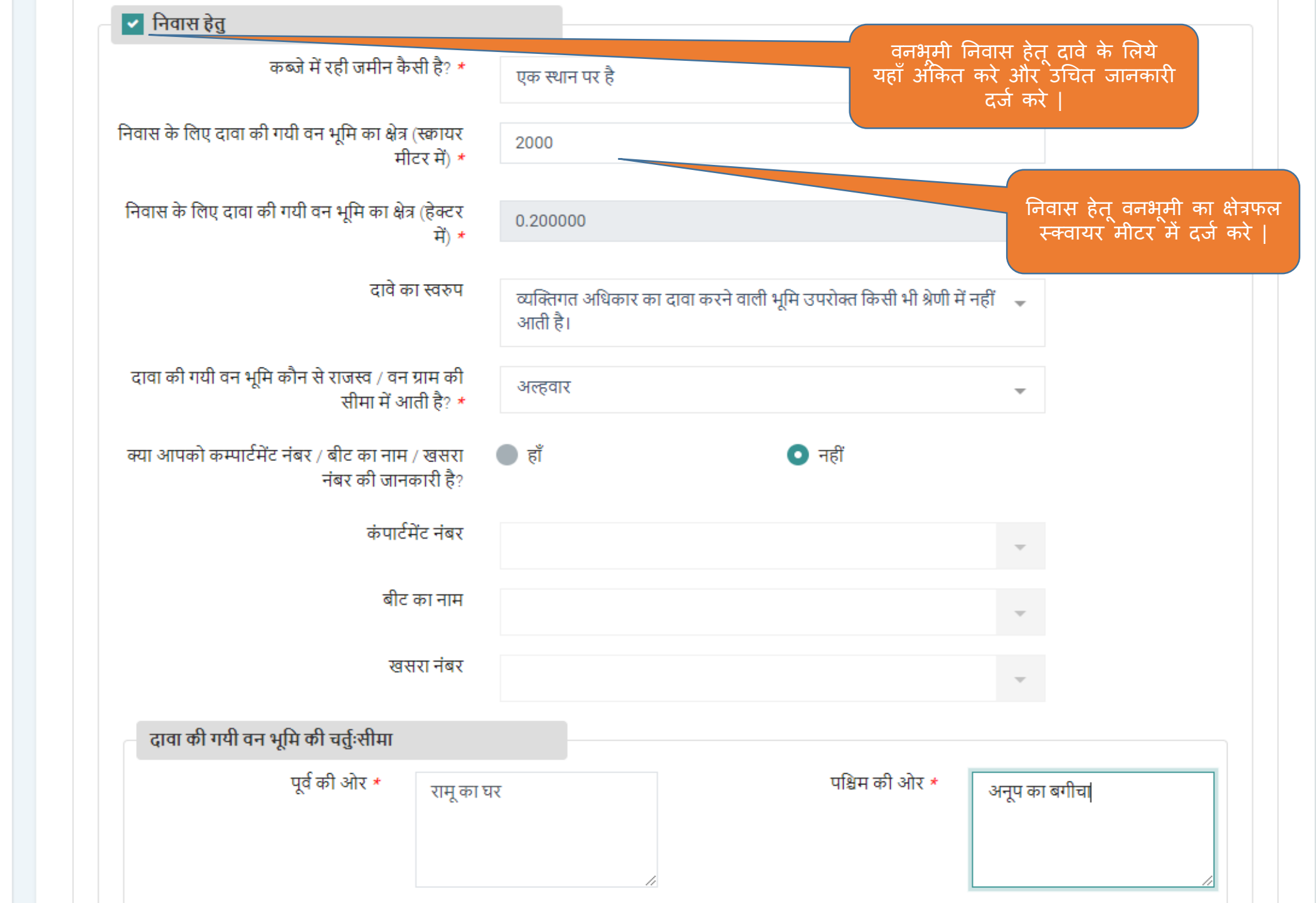

| खसरा नंबर<br>दावा की गयी वन भूमि की चर्तुःसीमा<br>पश्चिम की ओर * अनूप का बगीचा<br>उत्तर की ओर * वन क्षेत्र<br>वन क्षेत्र<br>त्वन क्षेत्र (हेक्टर में) 0.20000<br>क्षिप दावा की गयी वन भूमि का कुल क्षेत्र (हेक्टर में) 0.20000                                                                                                    | बीट व                                  | हा नाम                  |        | ~                                          |                                            |
|----------------------------------------------------------------------------------------------------|----------------------------------------|-------------------------|--------|--------------------------------------------|--------------------------------------------|
| दावा की गयी वन भूमि की चर्तुःसीमा       पश्चिम की ओर *       अनूप का बगीचा         पृर्व की ओर *       रामू का घर       पश्चिम की ओर *       अनूप का बगीचा         उत्तर की ओर *       वन क्षेत्र       दक्षिण की ओर *       वन क्षेत्र         तास के लिए दावा की गयी वन भूमि का कुल क्षेत्र (हेक्टर में)       0.200000       वनभूमी कृषि हेतू दावे के लिग अलग का का | खसर                                    | रा नंबर                 |        | ~                                          |                                            |
| पूर्व की ओर * रामू का घर पश्चिम की ओर * अनूप का बगीचा<br>उत्तर की ओर * वन क्षेत्र<br>यक्षिण की ओर * वन क्षेत्र<br>यक्षिण की ओर * वन क्षेत्र<br>यक्ष भी का कुल क्षेत्र (हेक्टर में) 0.200000<br>कृषि हेतु                                                                                                    | ावा की गयी वन भूमि की चर्तुःसीमा       |                         |        |                                            |                                            |
| उत्तर की ओर * वन क्षेत्र वन क्षेत्र वन क्षेत्र वन क्षेत्र वन क्षेत्र वन क्षेत्र वन क्षेत्र वन क्षेत्र वन क्षेत्र                                                                                                    | पूर्व की ओर *                          | रामू का घर              | पश्चिम | की ओर * अनूप का                            | । बगीचा                                    |
| ग्रंस के लिए दावा की गयी वन भूमि का कुल क्षेत्र (हेक्टर में)<br>0.200000<br>कृषि हेतु<br>वनभूमी कृषि हेतू दावे के लिय                                                                                                    | उत्तर की ओर *                          | वन क्षेत्र              | दक्षिण | की ओर * वन क्षेत्र                         |                                            |
| कृषि हेतु वनभूमी कृषि हेतू दावे के लिग                                                                                                    | के लिए दावा की गयी वन भूमि का कुल क्षे | Iत्र (हेक्टर में) 0.200 | 000    |                                            |                                            |
| करे                                                                                                    | <u> भि हेतु</u>                        |                         |        | वनभूमी कृषि हेतू<br>अंकित करें और उ<br>करे | दावे के लिये यहाँ<br>चित जानकारी दर्ज<br>र |
|                                                                                                    |                                        |                         |        |                                            | सेव करें                                   |

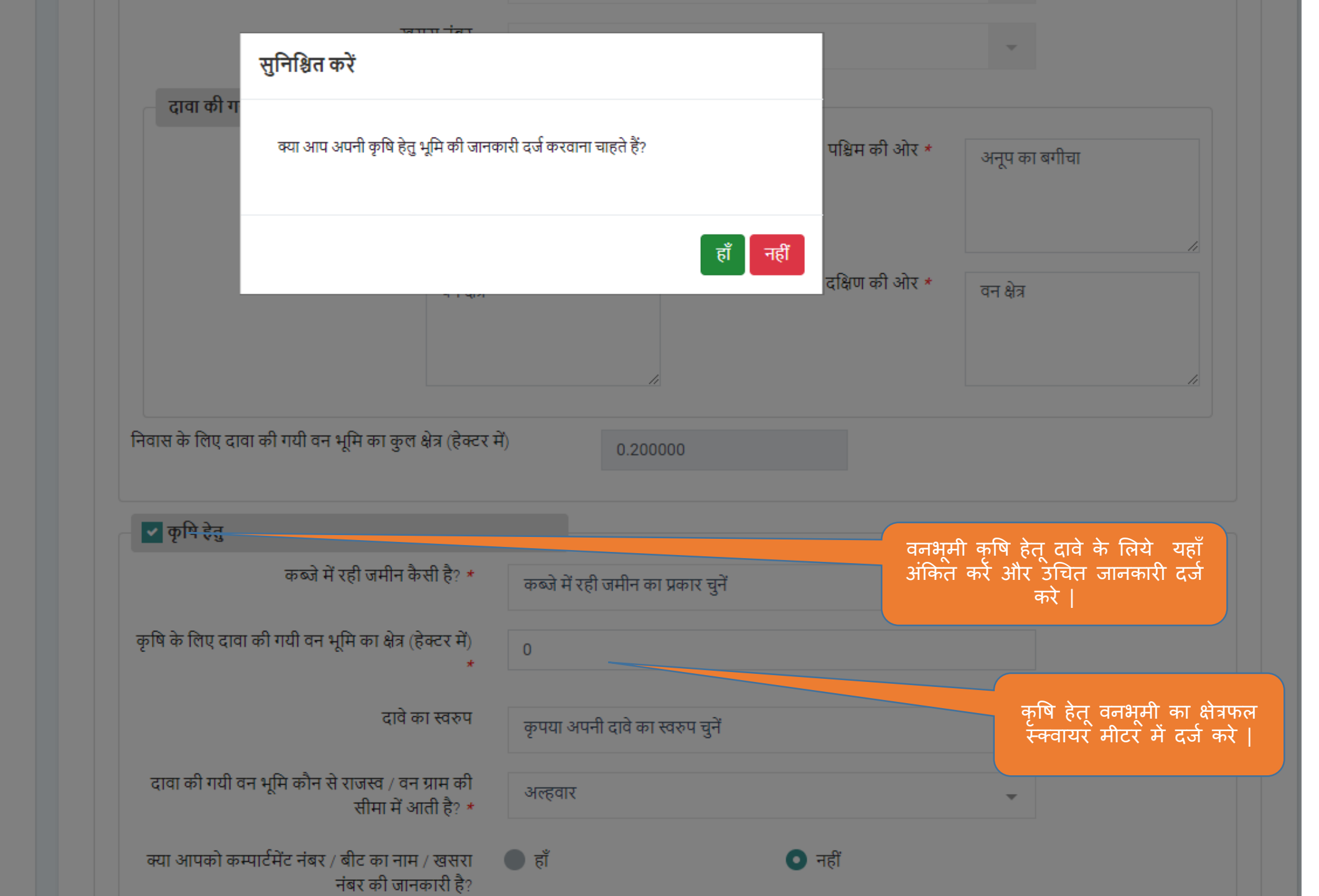

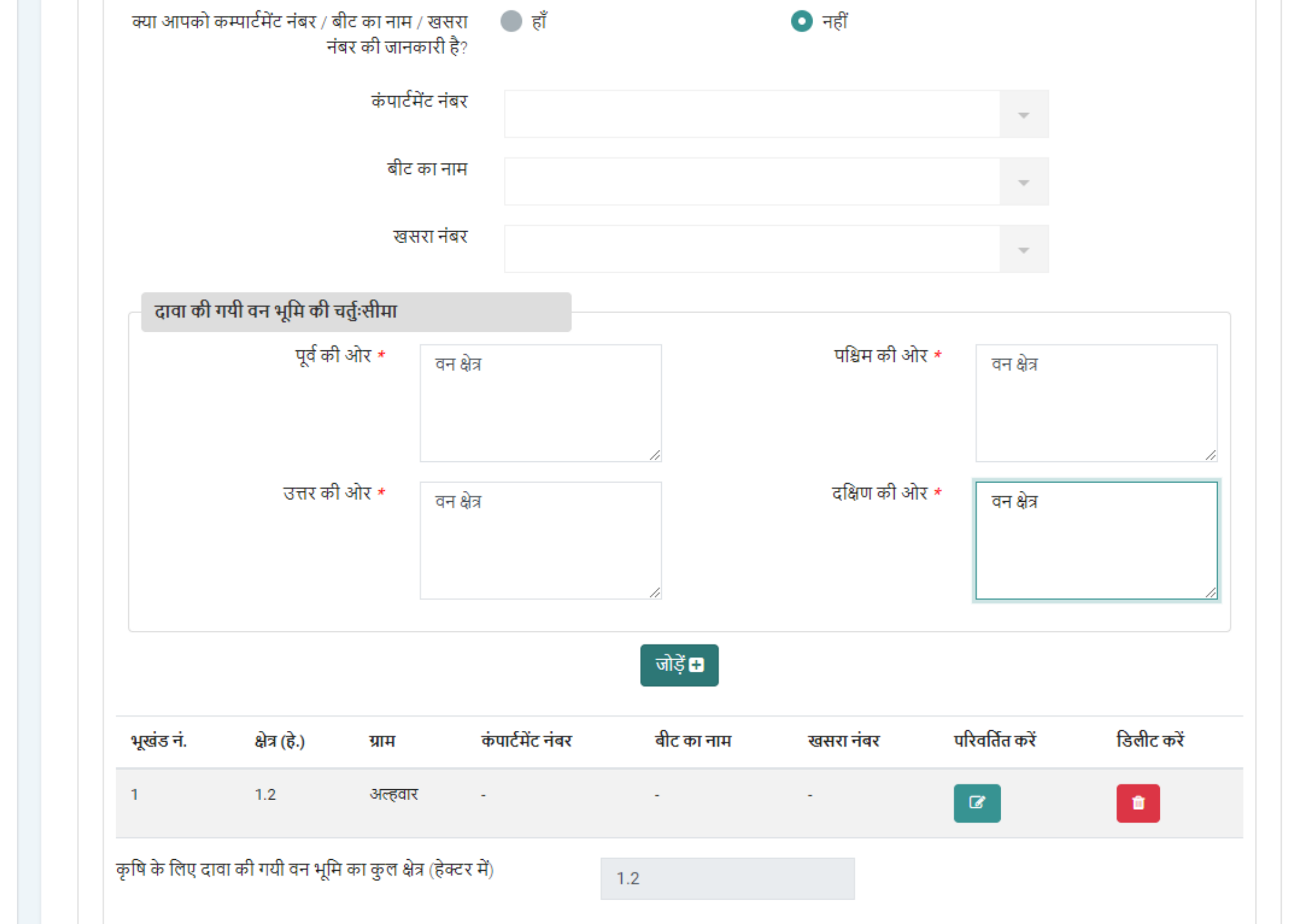

| वनभूमी की चर्तुः सीमा दर्ज करे                          |                 | उत्तर की अ         | ਮੇ <b>र *</b> ਤ             | त्तर की ओर क्या वह लिर | ġ          | दक्षिण की ओर * | दक्षिण की अं   | //         |
|---------------------------------------------------------|-----------------|--------------------|-----------------------------|------------------------|------------|----------------|----------------|------------|
|                                                         | भूखंड नं.       | क्षेत्र (हे.)      | ग्राम                       | कंपार्टमेंट नंबर       | बीट का नाम | खसरा नंबर      | परिवर्तित करें | डिलीट करें |
|                                                         | 1               | 1.2                | अल्हवार                     | -                      |            |                |                |            |
| एक से अधिक भूखंडों की दर्ज<br>की गई जानकारी यहाँ देखें। | 2               | 1                  | अल्हवार                     | -                      | -          | -              | ľ              | â          |
|                                                         | कृषि के लिए दाव | ा की गयी वन भूमि व | <b>हा कुल क्षेत्र (हे</b> र | क्टर में)              | 2.2        |                |                |            |
|                                                         |                 |                    |                             |                        |            |                |                |            |

सेव करें और आगे बढ़ें 🕥

Powered by Maharashtra Knowledge Corporation Ltd. (MKCL) as Knowledge Partner and Solution Architect, Copyright © 2018. All rights reserved by MKCL. Version: 1.10.0, Last Updated On : 2nd Dec 2019

|                    |                |                   |                       |                              |            | दक्षिण की ओर * | दक्षिण की ओ    | र क्या है वह लिखें |
|--------------------|----------------|-------------------|-----------------------|------------------------------|------------|----------------|----------------|--------------------|
|                    |                | क्या आपकी         | निवास हेतु और कृ      | षे हेतु काबिज भूमि जुडी / सं | युक्त है?  |                |                |                    |
| ोग्य विकल्प का चयन | करे ।          |                   |                       |                              | हाँ        | नहीं           |                | ,                  |
|                    |                | क्षेत्र (हे.)     | ग्राम                 | कंपार्टमेंट नंबर             | बीट का नाम | खसरा नंबर      | परिवर्तित करें | डिलीट करें         |
|                    | 1              | 1.2               | अल्हवार               | •                            | -          | •              | Ø              |                    |
|                    | 2              | 1                 | अल्हवार               | •                            | -          |                | ľ              |                    |
|                    | कृषि के लिए दा | वा की गयी वन भूमि | ने का कुल क्षेत्र (हे | क्टर में)                    | 2.2        |                |                |                    |
|                    |                |                   |                       |                              |            |                |                |                    |
|                    |                |                   |                       |                              |            |                |                | _                  |
|                    |                |                   |                       |                              |            |                |                | सेव करें अं        |
|                    |                |                   |                       |                              |            |                |                |                    |

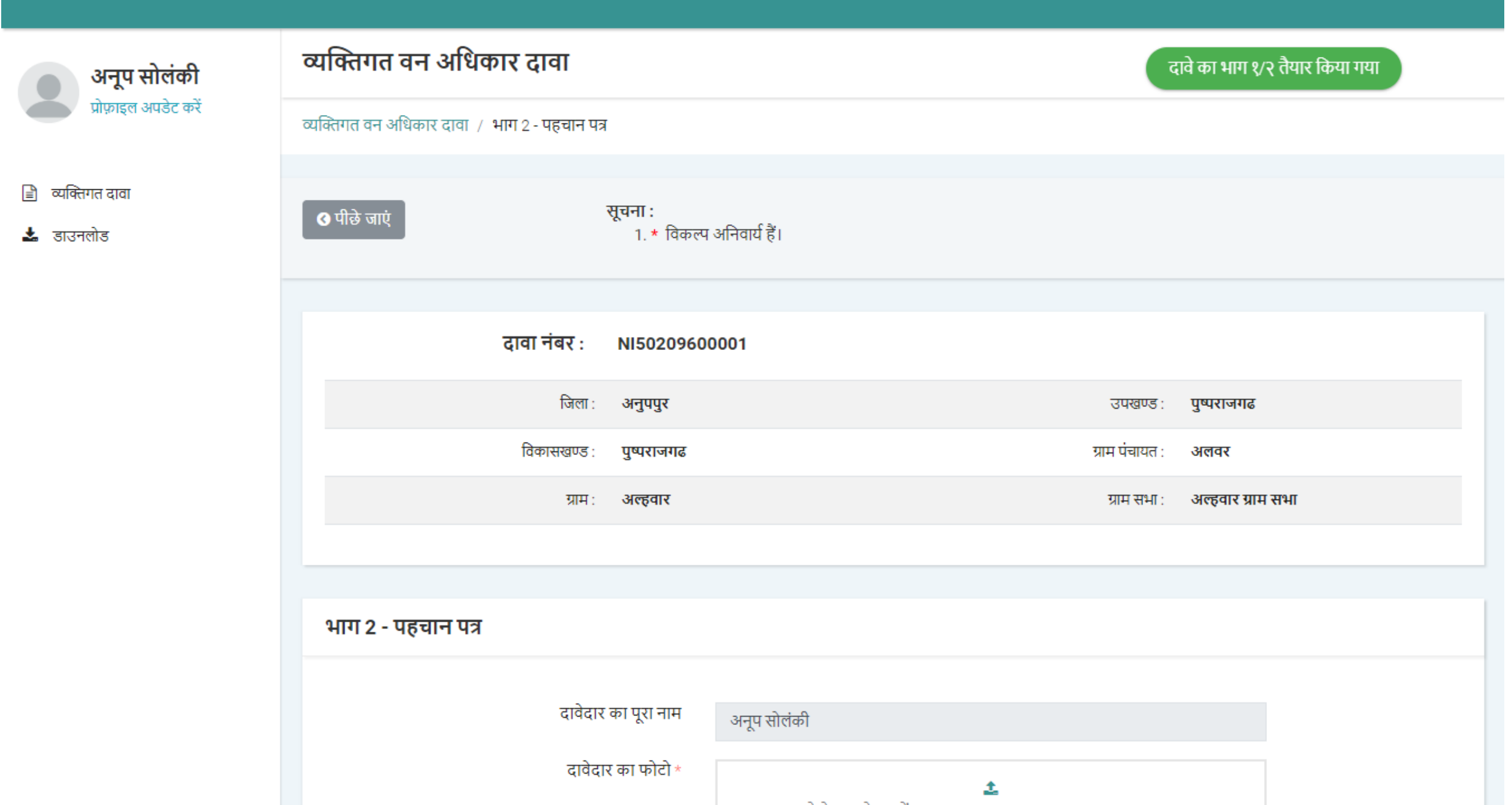

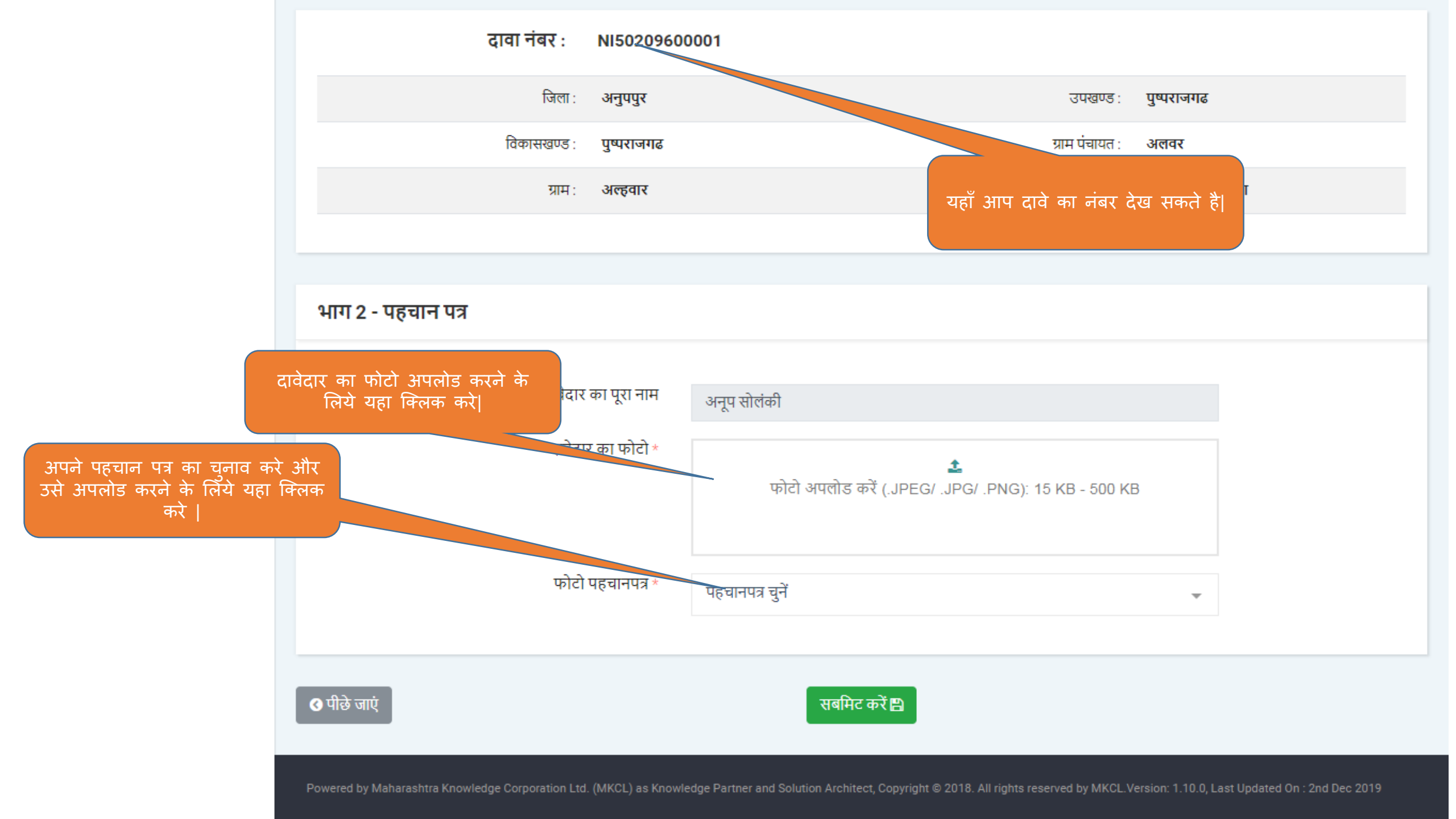

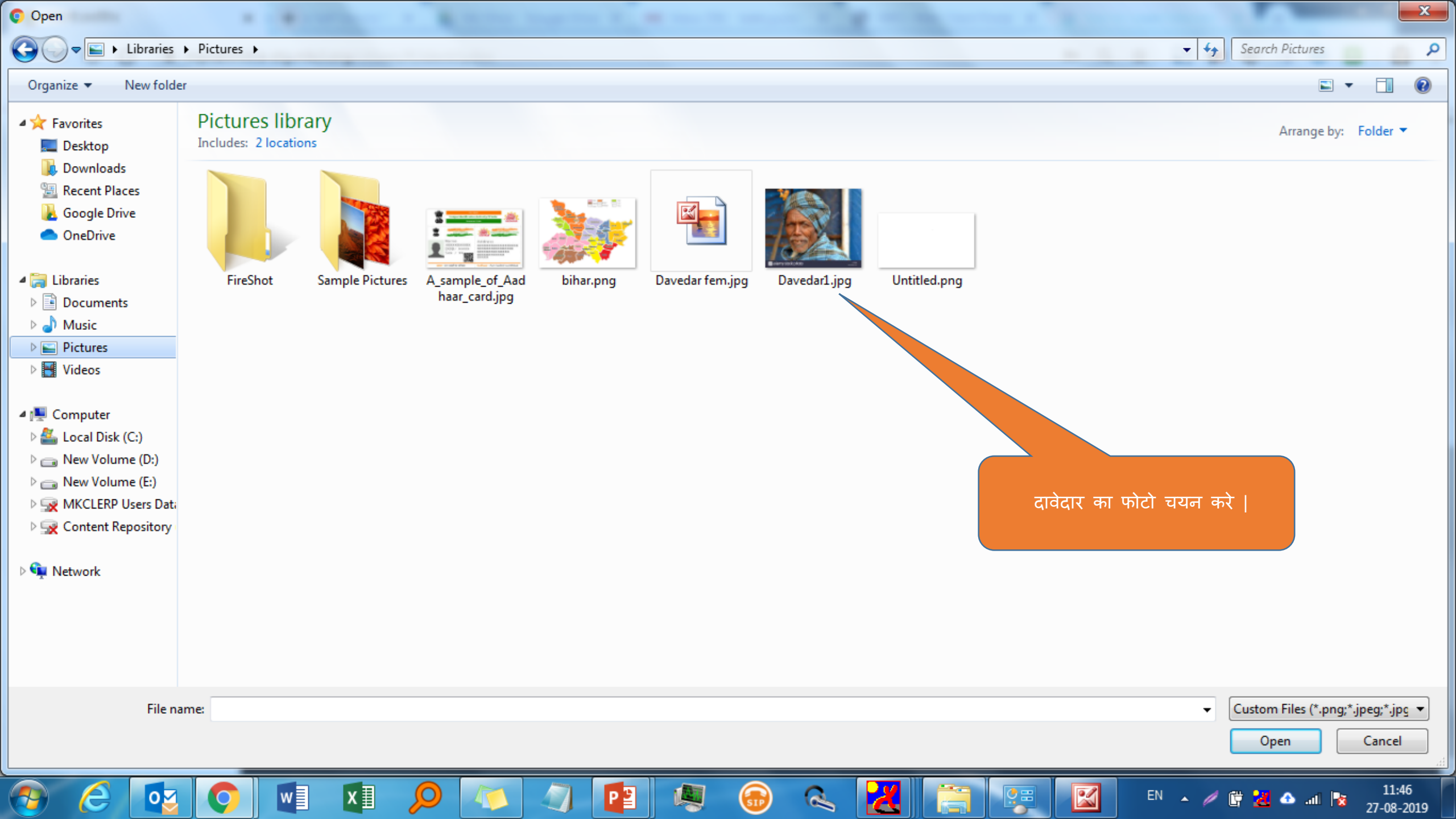

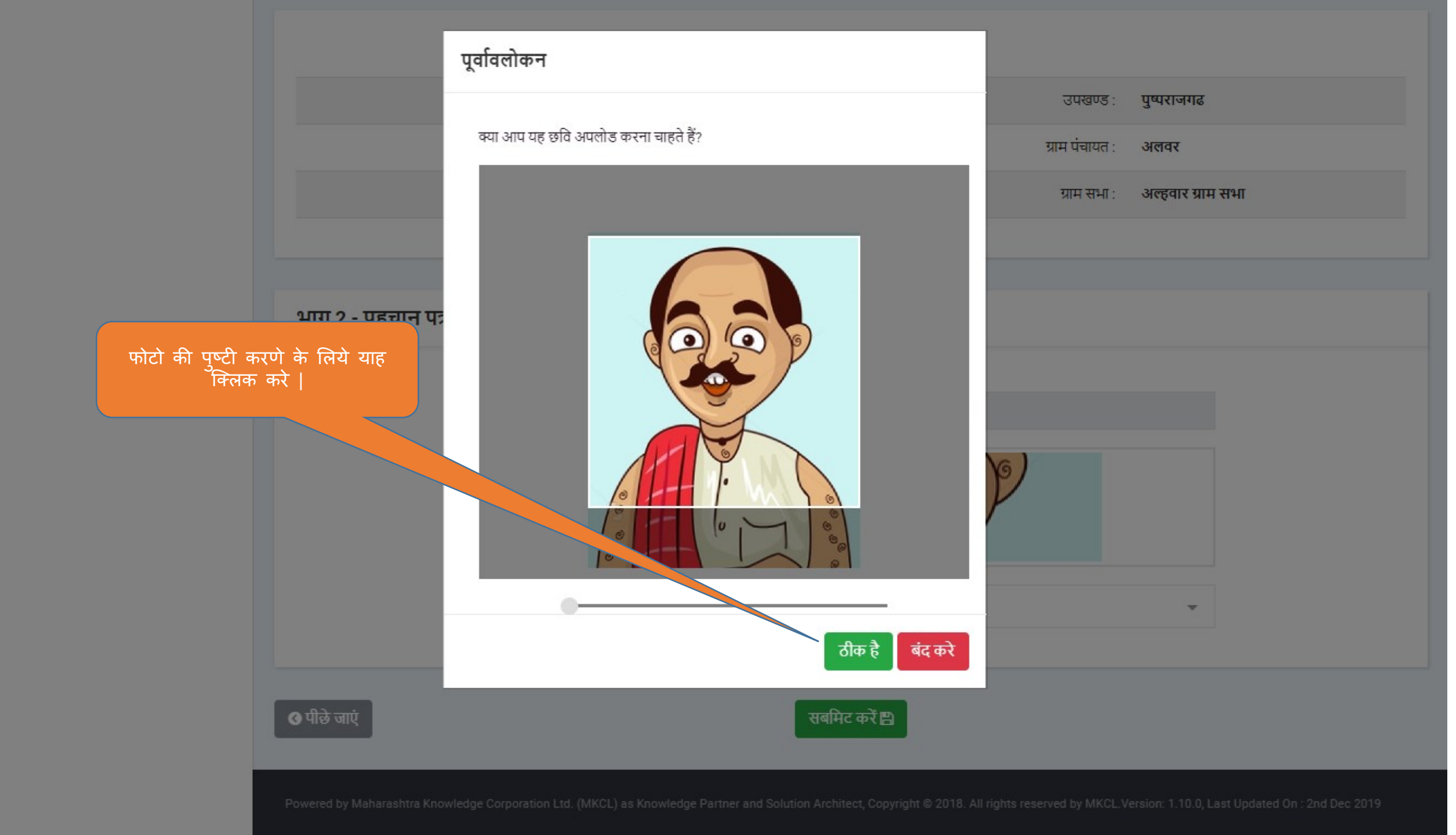

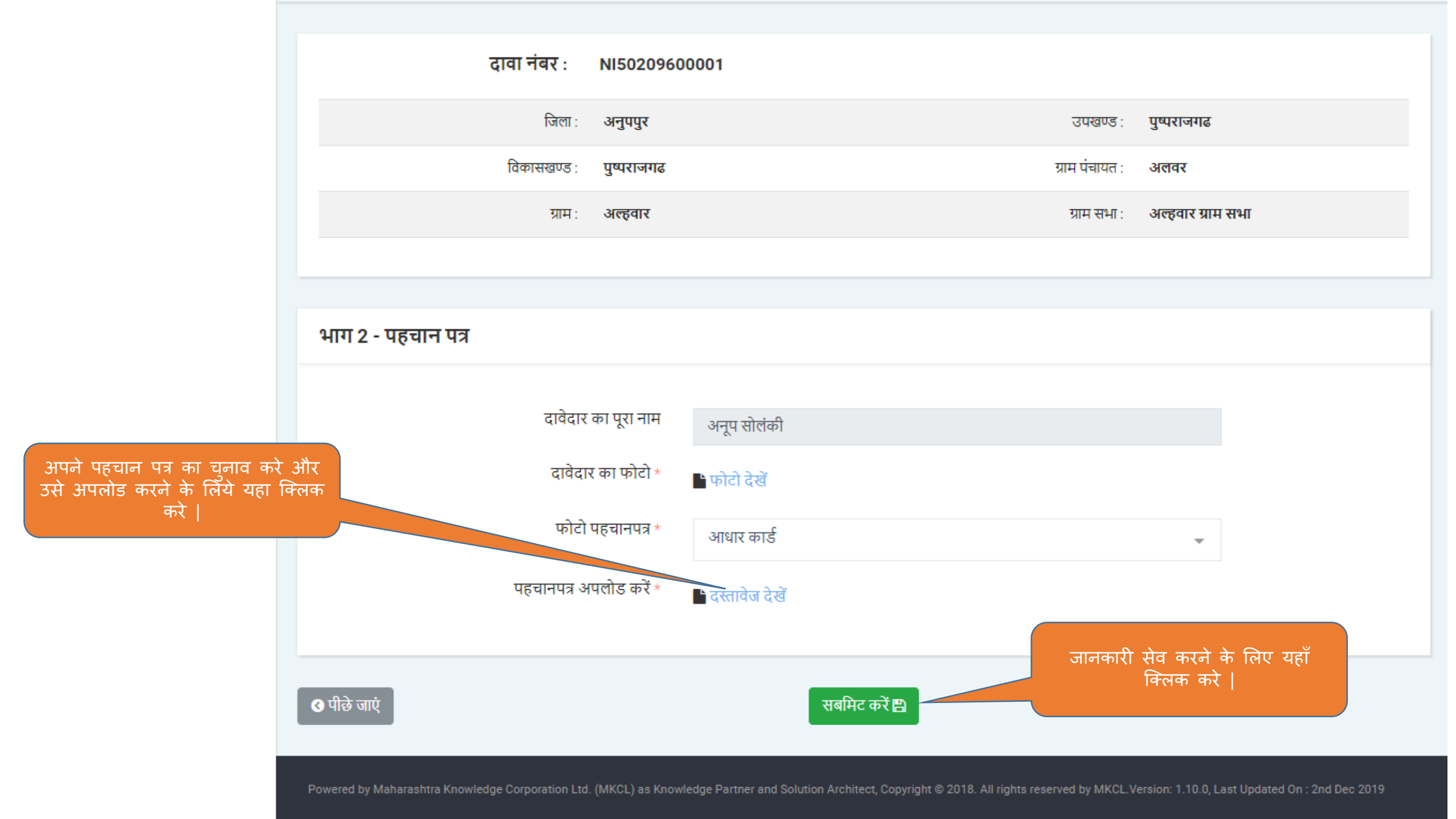

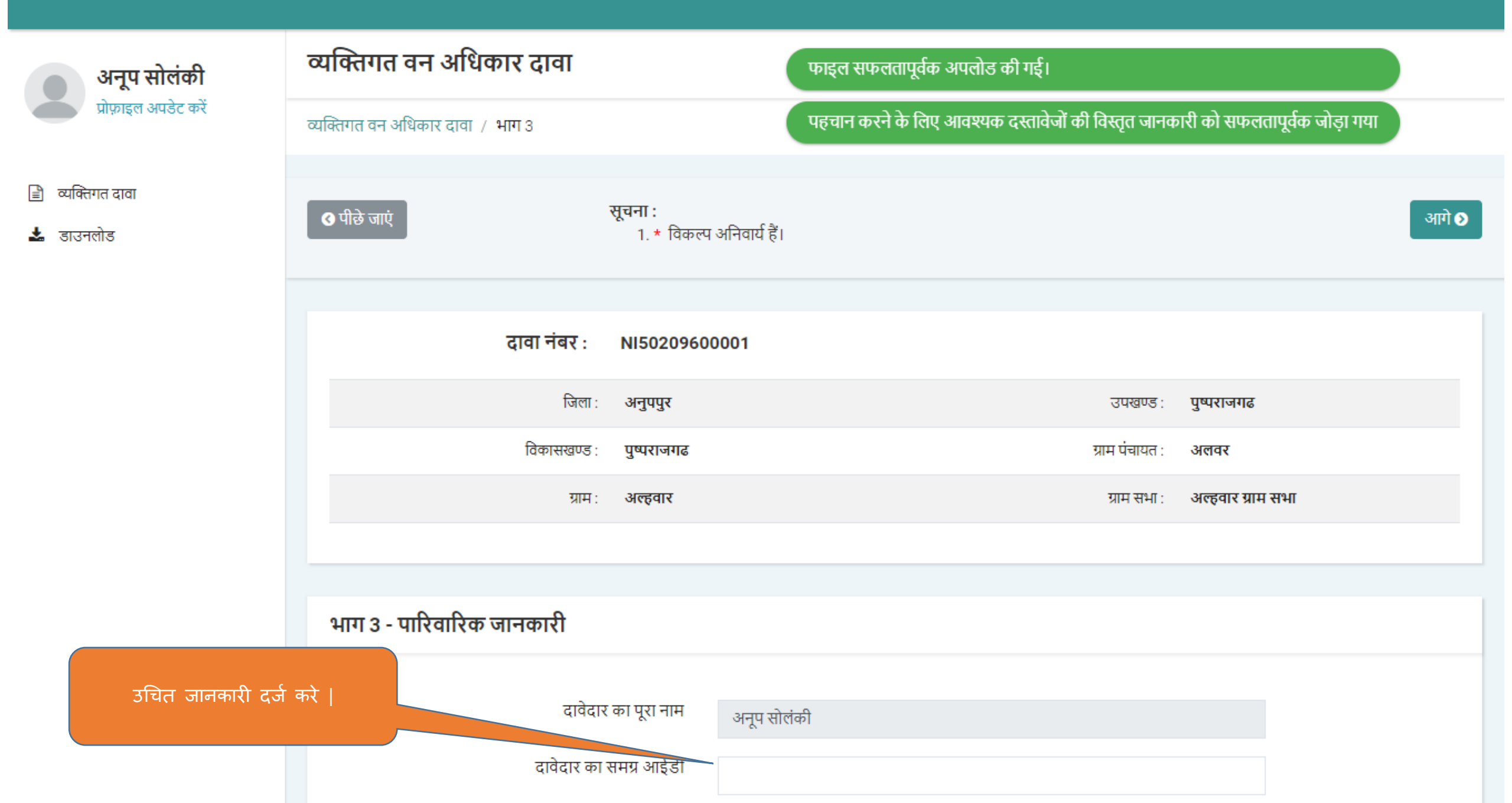

<del>(</del>

| दावेदार का समग्र आईडी                                                               | 654254589         |                  |                                 |                    |
|-------------------------------------------------------------------------------------|-------------------|------------------|---------------------------------|--------------------|
| दावेदार के परिवार का समग्र आईडी                                                     | 45548555          | দ্য              | इल सफलतापूर्वक अपलोड की गई      | 1                  |
| राशन कार्ड / राशन पर्ची अपलोड करें                                                  | 占 दस्तावेज देखें  | राष्             | ान पर्ची की विस्तृत जानकारी सफल | ातापूर्वक जोड़ी गई |
|                                                                                     |                   |                  |                                 |                    |
| पारवार के अन्य सदस्या के नाम (बच्च आर आश्रित)<br>सदस्य का पूरा नाम (अंग्रेजी में) * | व्याक्तया क साहत) |                  |                                 |                    |
| सदस्य का पूरा नाम (हिंदी में) *                                                     |                   |                  |                                 |                    |
| जन्म तिथि                                                                           |                   |                  |                                 |                    |
| दावेदार से संबंध *                                                                  | संबंध चुनें       |                  | ~                               |                    |
|                                                                                     | _                 | _                |                                 |                    |
|                                                                                     |                   | जोड़ें 🕂         |                                 |                    |
| परिवार के आश्रित सदस्यों की सूची                                                    |                   |                  |                                 |                    |
| अ.क. सदस्य का परा नाम                                                               | जन्म तिथि         | दावेदार से संबंध | परिवर्तित करें                  | डिलीट करे          |

|                                                                |                                 | सदस्य का पूरा नाम (हिंदी में)                       | *                        |                          |                |           |       |
|----------------------------------------------------------------|---------------------------------|-----------------------------------------------------|--------------------------|--------------------------|----------------|-----------|-------|
|                                                                |                                 | जन्म तिर्                                           | થે                       |                          |                |           |       |
|                                                                |                                 | दावेदार से संबंध                                    | * संबंध चुनें            |                          |                | ~         |       |
|                                                                |                                 |                                                     |                          | _                        |                |           |       |
|                                                                |                                 |                                                     |                          | जोड़ें 🛨                 |                |           |       |
|                                                                |                                 |                                                     |                          |                          |                |           |       |
|                                                                |                                 |                                                     |                          |                          |                |           |       |
| दर्ज की गई परिवार के अन्य सदस्य<br>की जानकारी यहा दिखने लगेगी  | परिवार के                       | आश्रित सदस्यों की सूची                              |                          |                          |                |           |       |
| दर्ज की गई परिवार के अन्य सदस्य<br>की जानकारी यहा दिखने लगेगी  | परिवार के<br>अ.क्र.             | आश्रित सदस्यों की सूची<br>सदस्य का पूरा नाम         | जन्म तिथि                | दावेदार से संबंध         | परिवर्तित करें | डिलीट करे |       |
| दर्ज की गई परिवार के अन्य सदस्य<br>की जानकारी यहा दिखने लगेगी  | <b>परिवार के</b><br>अ.क्र.<br>1 | आश्रित सदस्यों की सूची<br>सदस्य का पूरा नाम<br>कबीर | जन्म तिथि<br>12-May-1998 | दावेदार से संबंध<br>बेटा | परिवर्तित करें | डिलीट करे |       |
| दर्ज की गई परिवार के अन्य सदस्य<br>की जानकारी यहा दिखने लगेगी। | <b>परिवार के</b><br>अ.क्र.<br>1 | आश्रित सदस्यों की सूची<br>सदस्य का पूरा नाम<br>कबीर | जन्म तिथि<br>12-May-1998 | दावेदार से संबंध<br>बेटा | परिवर्तित करें | डिलीट करे |       |
| दर्ज की गई परिवार के अन्य सदस्य<br>की जानकारी यहा दिखने लगेगी। | परिवार के<br>अ.क्र.<br>1        | आश्रित सदस्यों की सूची<br>सदस्य का पूरा नाम<br>कबीर | जन्म तिथि<br>12-May-1998 | दावेदार से संबंध<br>बेटा | परिवर्तित करें | डिलीट करे | आगे 🔊 |
| दर्ज की गई परिवार के अन्य सदस्य<br>की जानकारी यहा दिखने लगेगी। | परिवार के<br>अ.क्र.<br>1        | आश्रित सदस्यों की सूची<br>सदस्य का पूरा नाम<br>कबीर | जन्म तिथि<br>12-May-1998 | दावेदार से संबंध<br>बेटा | परिवर्तित करें | डिलीट करे | आगे 🔊 |

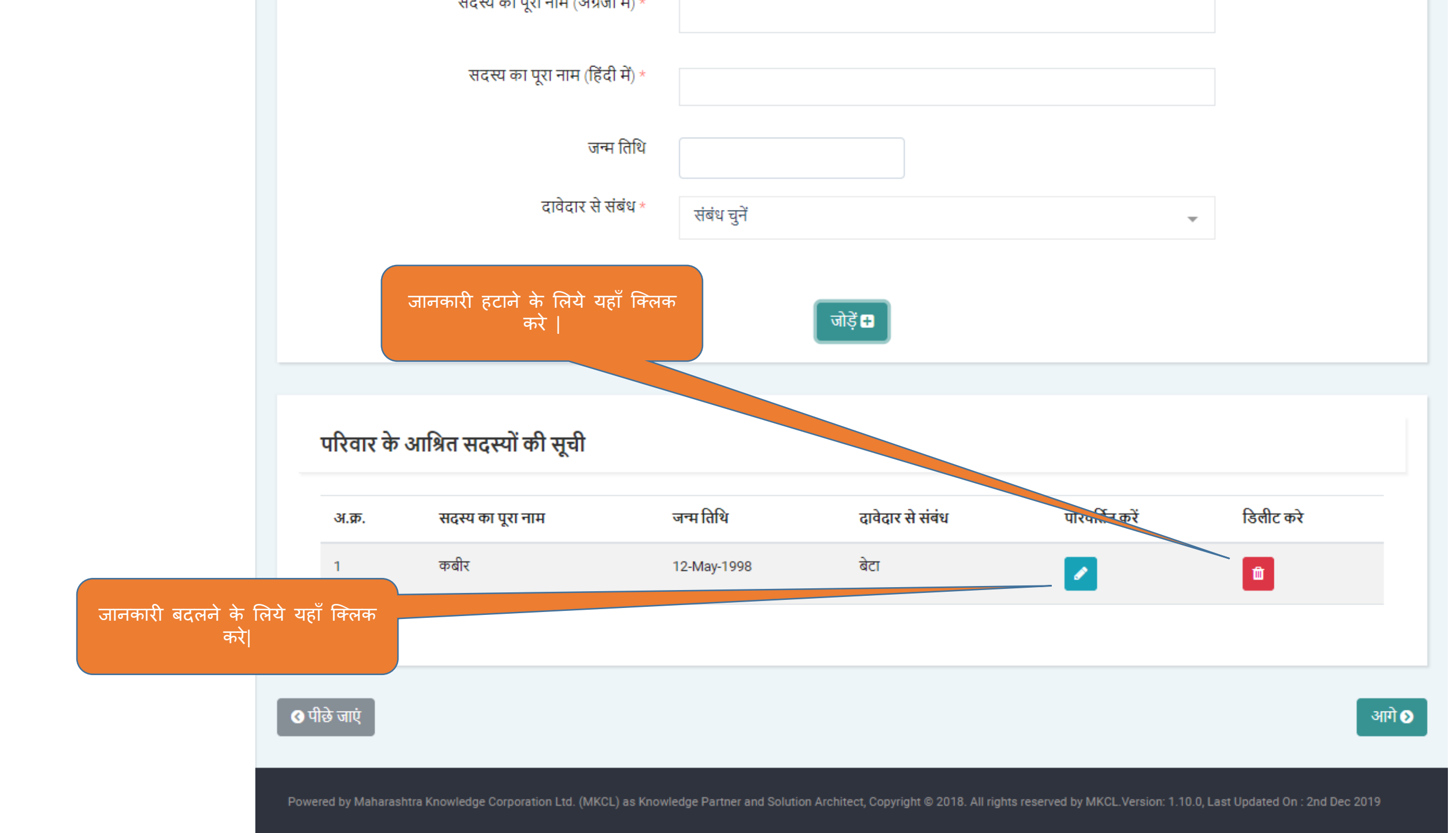

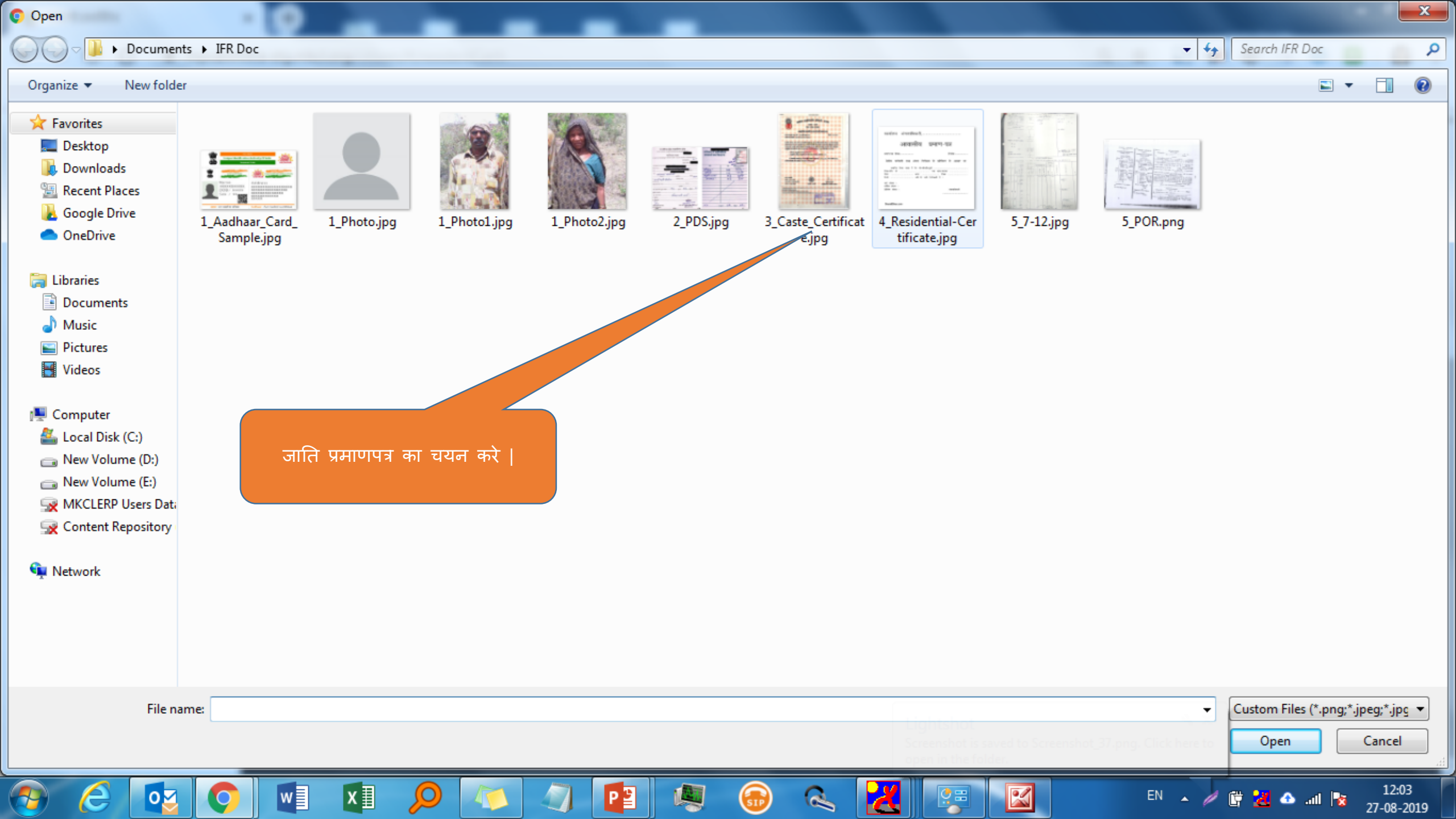

| हाँ              | τ.                                                         |
|------------------|------------------------------------------------------------|
|                  |                                                            |
| नहीं             | •                                                          |
| नहीं             |                                                            |
| जाति प्रमाणपत्र  | *                                                          |
| स्वयं            | *                                                          |
| े दस्तावेज देखें |                                                            |
|                  | नहीं<br>नहीं<br>जाति प्रमाणपत्र<br>स्वयं<br>दस्तावेज देखें |

Powered by Maharashtra Knowledge Corporation Ltd. (MKCL) as Knowledge Partner and Solution Architect, Copyright © 2018. All rights reserved by MKCL. Version: 1.6.0, Last Updated On : 19th August 2019

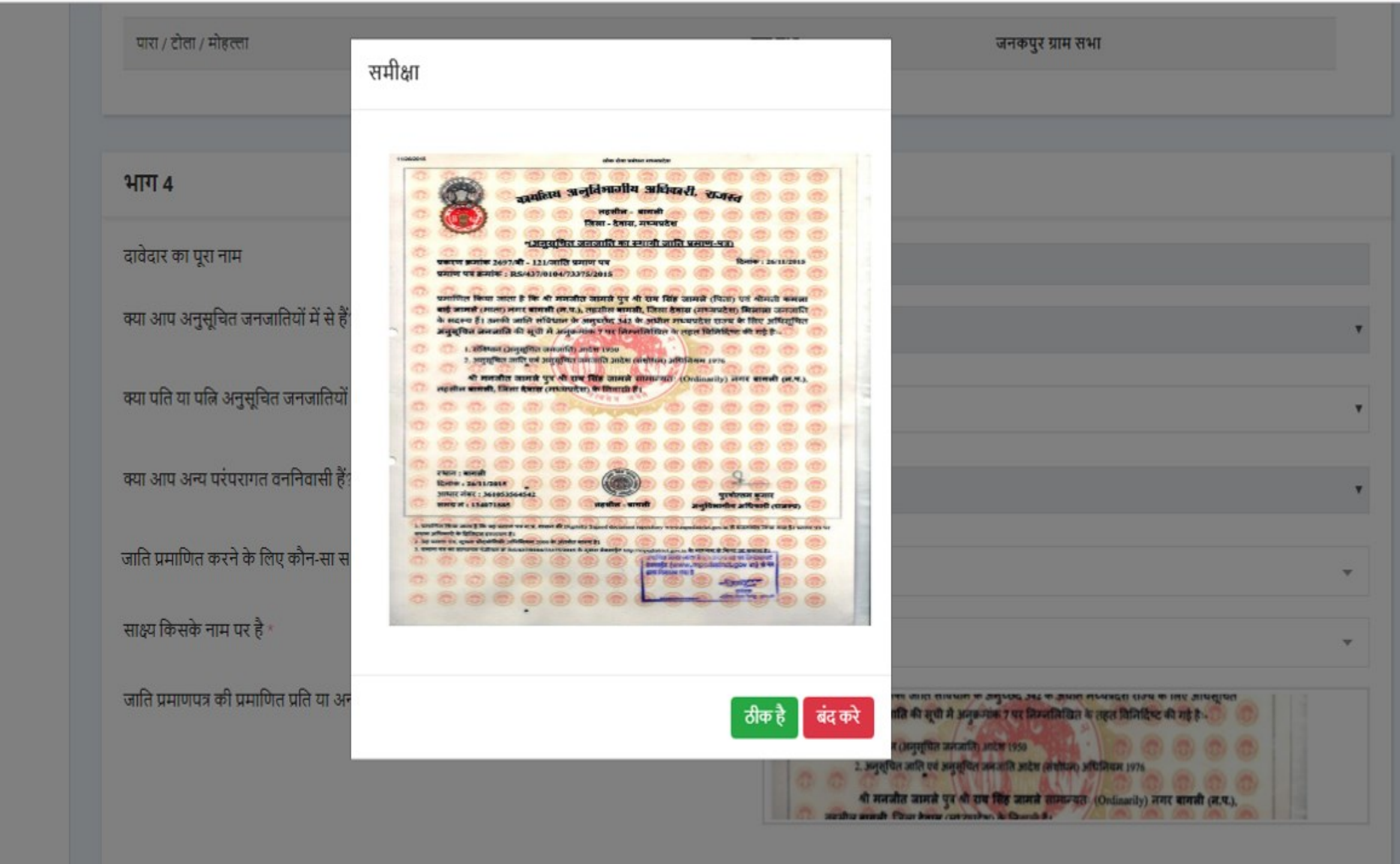

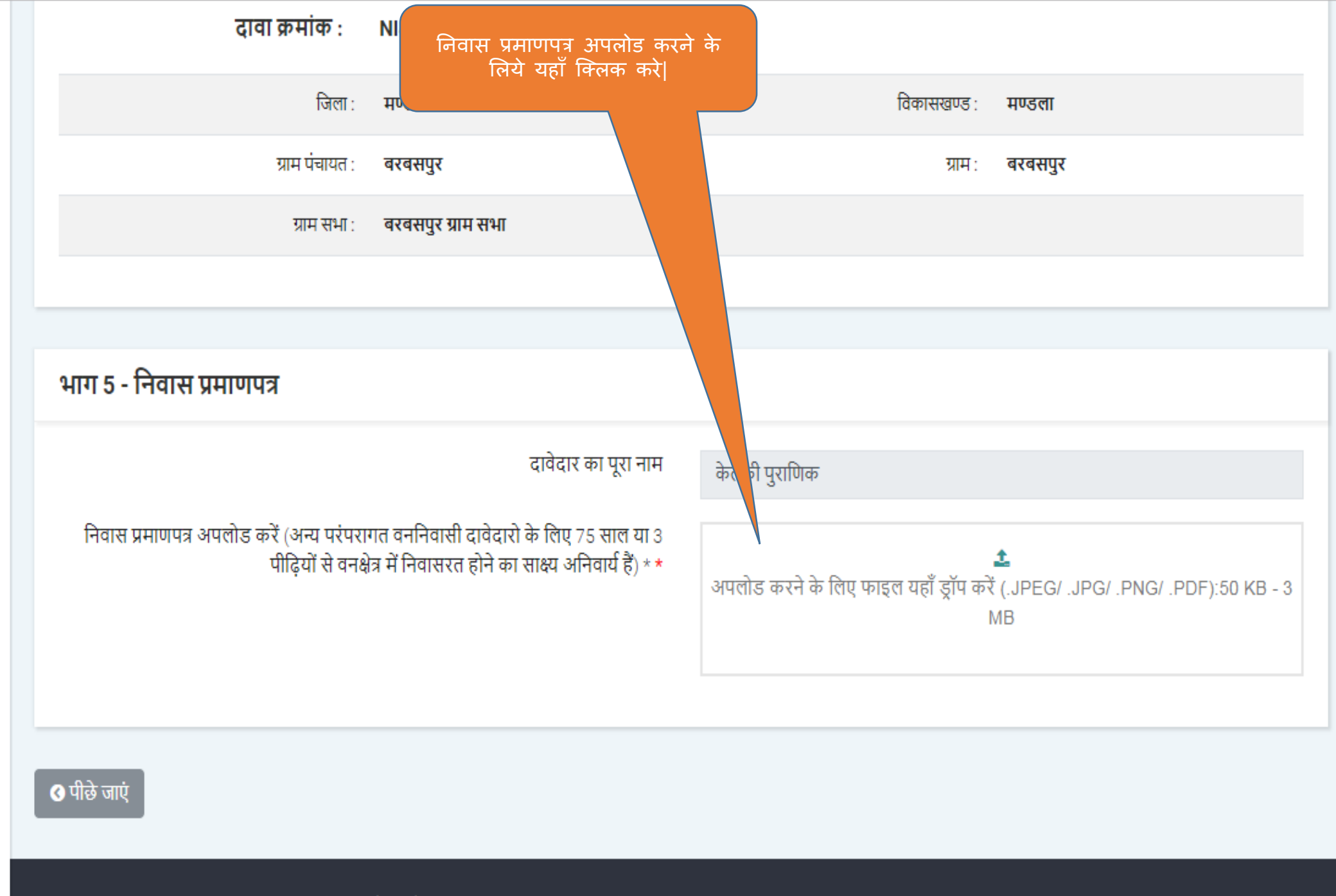

Powered by Maharashtra Knowledge Corporation Ltd. (MKCL) as Knowledge Partner and Solution Architect, Copyright © 2018. All rights reserved by MKCL. Version: 1.8.0, Last Updated On : 27th Sept 2019

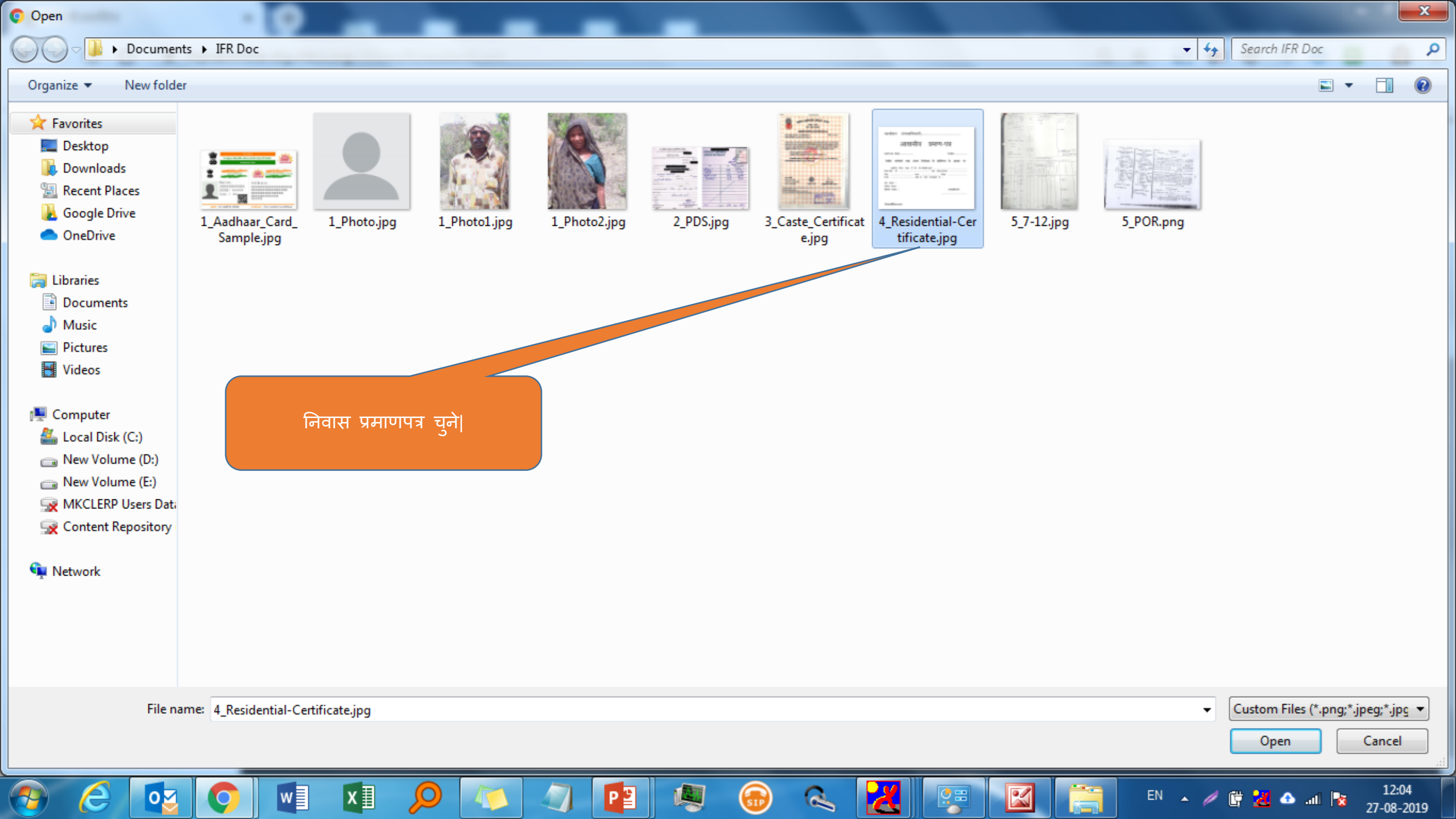

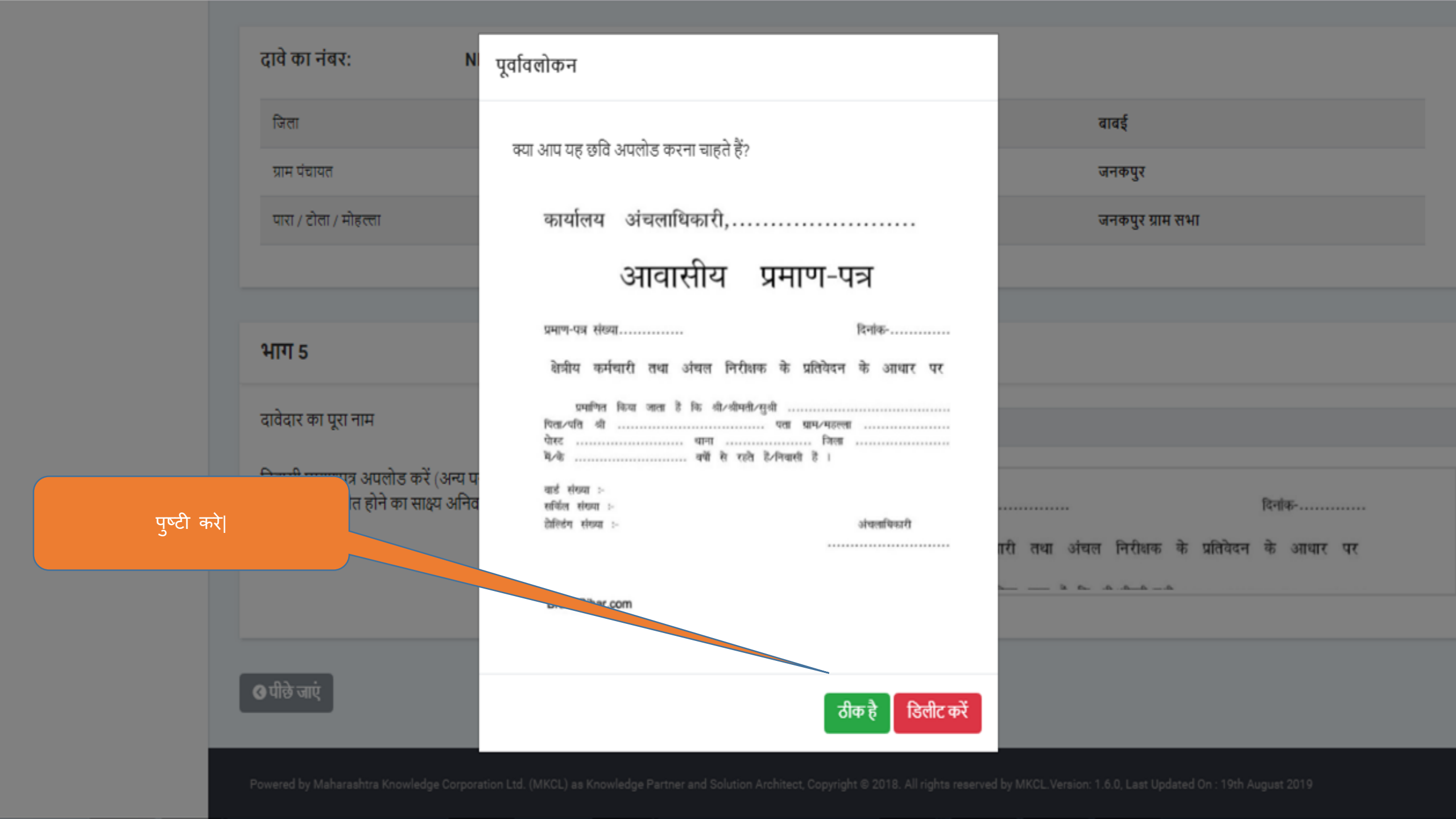

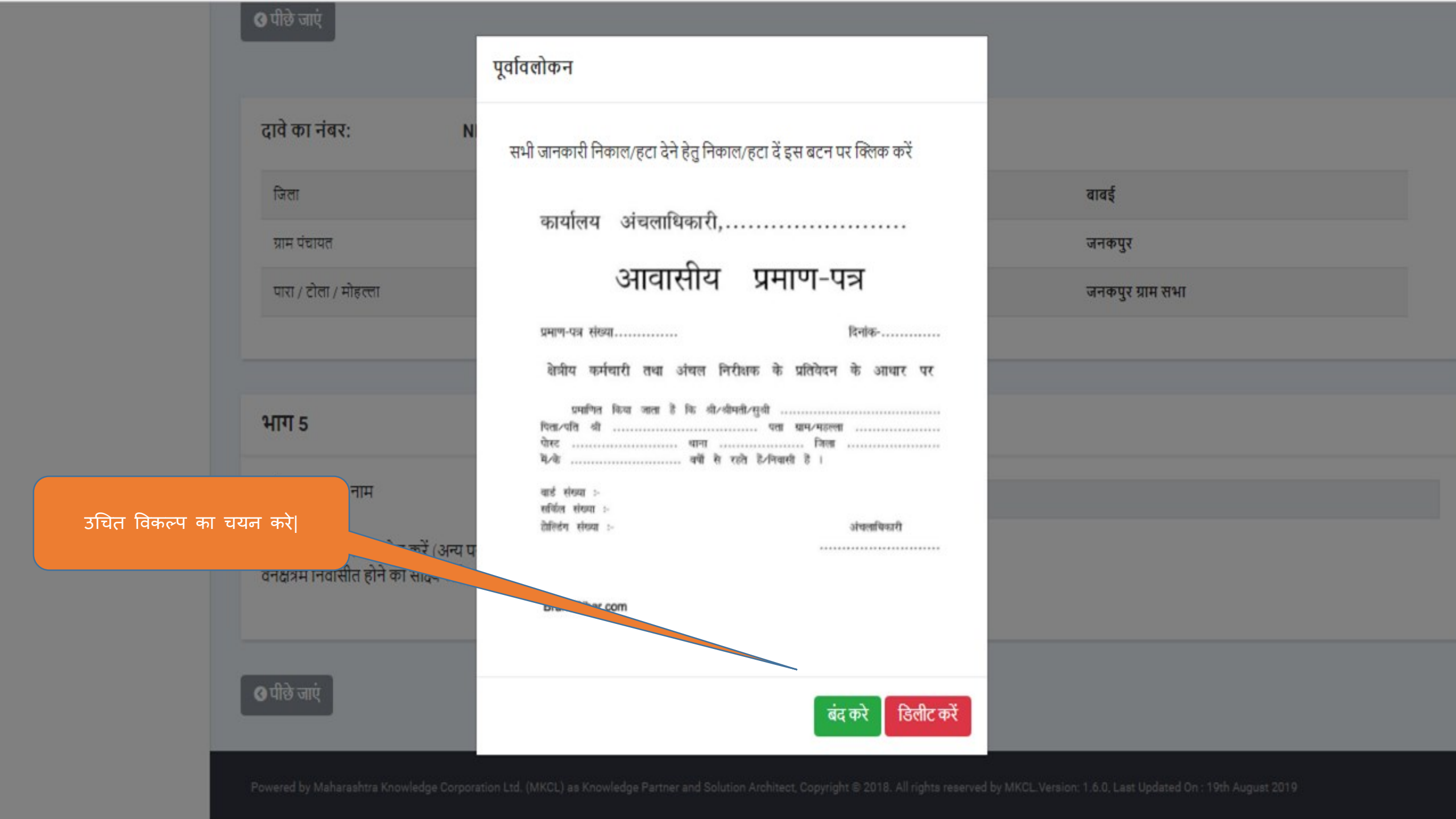

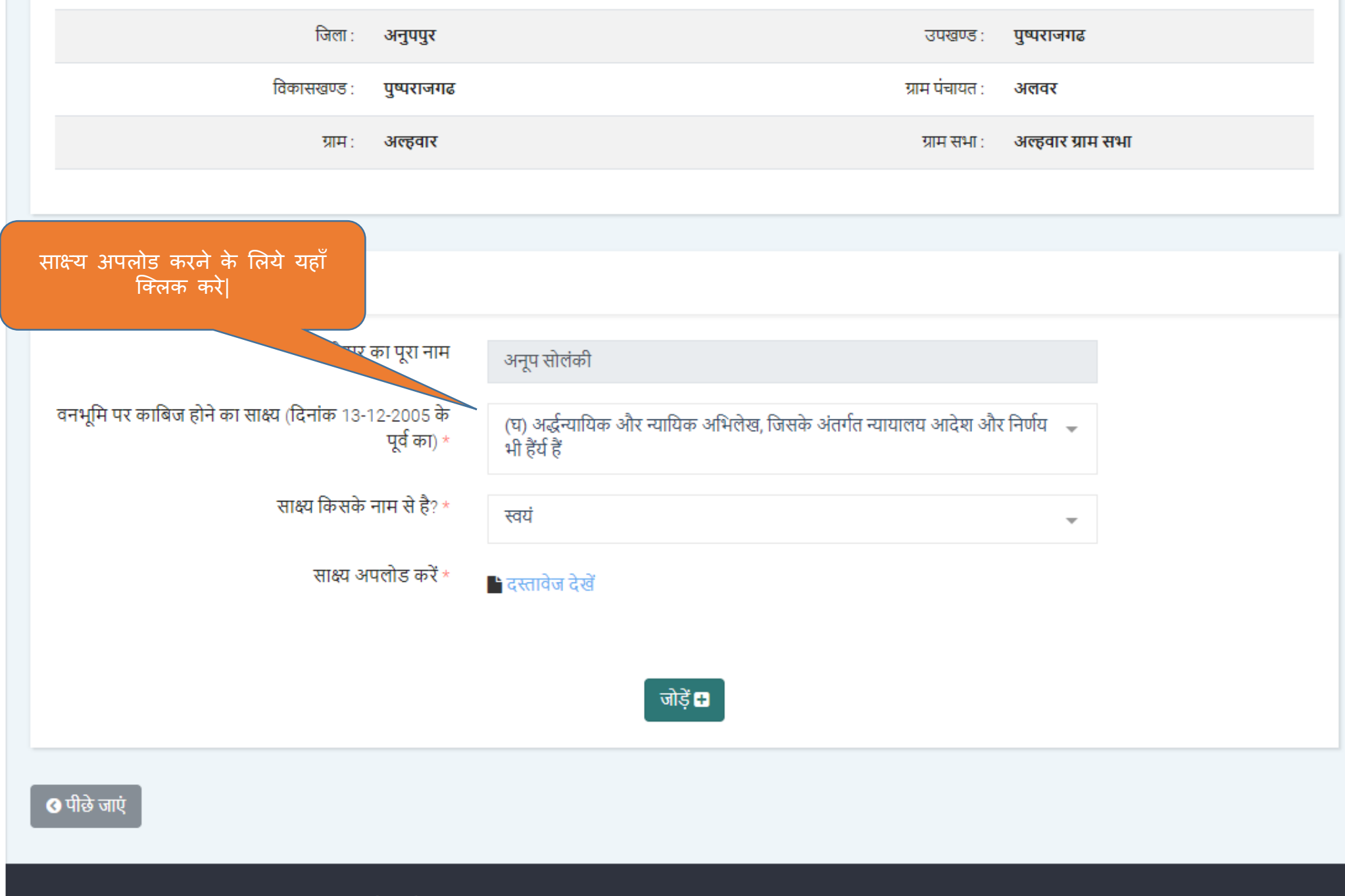

Powered by Maharashtra Knowledge Corporation Ltd. (MKCL) as Knowledge Partner and Solution Architect, Copyright © 2018. All rights reserved by MKCL. Version: 1.10.0, Last Updated On : 2nd Dec 2019

![](_page_65_Figure_0.jpeg)

![](_page_66_Figure_0.jpeg)

![](_page_67_Figure_0.jpeg)

![](_page_67_Picture_1.jpeg)

## सेव करें और आगे बढ़ें 📎

![](_page_68_Figure_0.jpeg)

![](_page_69_Figure_0.jpeg)

![](_page_70_Figure_0.jpeg)

![](_page_71_Figure_0.jpeg)
## भाग 1 दावेदार की व्यक्तिगत जानकारी अनूप सोलंकी दावेदार का पूरा नाम (हिंदी में) : दावेदार का पूरा नाम (अंग्रेजी में) : Anoop Solanki राकेश सोलंकी पिता का पुरा नाम (हिंदी में) : पिता का पुरा नाम (अंग्रेजी में) : Rakesh Solanki सीता सोलंकी माता का पुरा नाम (हिंदी में) : माता का पुरा नाम (अंग्रेजी में) : Seeta Solanki अविवाहित लिंग : पुरूष वैवाहिक स्थिति : अनूप सोलंकी , ग्राम आल्हारा, विकासखण्ड पुष्पराजगढ़, जिला अनूपपुर मध्य प्रदेश मोबाइल नंबर : 9752008786 पता : सामाजिक संवर्ग : सामान्य दावेदार द्वारा घोषणा 1) मैं प्राथमिक रूप से वन या वन भूमि पर निवास कर रहा हूँ | दावा की गयी वनभूमि का विवरण - निवास हेत् एक स्थान पर है कब्जे में रही जमीन कैसी है? : ज़मीन कितने भूखंडों में है? : 1 पूर्व की दक्षिण की कंपार्टमेंट बीट का पश्चिम की उत्तर की क्षेत्र भूखंड खसरा (हे.) नंबर ओर ओर नं. नंबर दावे का स्वरुप ओर ग्राम नाम ओर व्यक्तिगत अधिकार का दावा करने वाली भूमि उपरोक्त किसी भी श्रेणी में न वन क्षेत्र वन क्षेत्र 1 0.2 अल्हवार -रामू का घ अनूप का ब हीं आती है। गीचा र निवास के लिए दावा की गयी वन भूमि का कुल क्षेत्र (हेक्टर में) : 0.2 दावा की गयी वनभूमि का विवरण - कृषि हेतु अलग अलग स्थान पर है : कब्जे में रही जमीन कैसी है? : ज़मीन कितने भूखंडों में है? : 2

| स्तरावेज का नाम सर्वे प्र<br>य) अर्द्ध-पायिक और नापविज अभितेख, जिसके अंतर्गत न्यापातच आदेश और निर्णय भी हैंथी हैं<br>क) गवेटिपर, जनगणना, सर्वेक्षण और बंदोबक्त रिपोर्ट, मानचित्र, उपप्रहीप चित्र, कार्य योजनाएं, तच्च योजनाएं, तच्च योजनाएं, तच्च योजनाएं, त्र-य वन अभितेख, अधिकारों के अभितेख, पट्टा या तीज चाहे कोई भी पूर्वज<br>क) गवेटिपर, जनगणना, सर्वेक्षण और बंदोबक्त रिपोर्ट, मानचित्र, उपप्रहीप चित्र, कार्य योजनाएं, तच्च योजनाएं, तच्च योजनाएं, तच्च योजनाएं, त्र-य वन अभितेख, अधिकारों के अभितेख, पट्टा या तीज चाहे कोई भी पूर्वज<br>ताम 6 (अ) - वारिसान की जानकारी<br>स्तावेज का नाम देखें<br>यावती ्<br>तत्तराधिकारियों की सहमति का पत्र<br>- दस्तावेज / प्रपत्र / साक्षय |                                                                                                    |                                                                                                    |        | 2.2  |
|----------------------------------------------------------------------------------------------------|----------------------------------------------------------------------------------------------------|----------------------------------------------------------------------------------------------------|--------|------|
| a) अर्द्धन्यापिक और न्यायिक अभितेख, जिसके अंतर्गत न्यायातय आदेश और निर्णय भी हैंथे हैं<br>क) गवेदियर, जनगणना, सर्वेष्ठण और बंदोबस्त रिपोर्ट, मानचित्र, उपग्रहीय चिंत्र, कार्य योजनाएं, तघु योजनाएं, वन जांव रिपोर्ट, अन्य वन अभितेख, अधिकारों के अभितेख, पट्टा या तीज चाहे कोई भी पूर्वज<br>मांग 6 (अ) - वारिसान की जानकारी<br>स्तावेज का नाम देखें<br>यावती<br>त्त्रापिकारियों की सहमति का पत्र<br>                                                                                                    | रत्तावेज का नाम                                                                                                    |                                                                                                    | संबंध  | देखे |
| क) गबेटियर, जनगणना, सर्वेक्षण और बंदोबस्त रिपोर्टें, मानचित्र, उपप्रह्रीय चित्र, कार्य योजनाएं, प्रद्य योजनाएं, वन जांच रिपोरें, अन्य वन अभिलेख, अधिकारों के अभिलेख, पट्टा या तीज चाहे कोई भी पूर्वज<br>मा हो, सरकार द्वारा गठित समितियों और आयोगों की रिपोरें, सरकारी आदेश, अधिमूचनाएं, परिपन्न, संकल्प चैसे तोक दस्रावेज, सरकारी अभिलेख<br>मा ह <b>( अ) - वारिसान की जानकारी</b><br>रस्रावेज का नाम देखें<br>यावती<br>त्तराधिकारियों की सहमति का पत्र<br><b>-</b><br><b>-</b><br><b>-</b><br><b>-</b><br><b>-</b><br><b>-</b><br><b>-</b><br><b>-</b>                                                                                                    | घ) अर्द्धन्यायिक और न्यायिक अभिलेख, जिसके अंतर्गत न्यायालय आदेश और निर्णय भी हैंग                                                                                            | हे                                                                                                    | स्वयं  | ۲    |
| मग 6 (अ) - वरिसान की जानकारी<br>देखें<br>यावती<br>पत्रपधिकारियों की सहमति का पत्र<br><b>7 - दस्तावेज / प्रपत्र / साक्ष्य</b><br>वेन का नाम                                                                                                    | क) गजेटियर, जनगणना, सर्वेक्षण और बंदोबस्त रिपोर्टे, मानचित्र, उपग्रहीय चित्र, कार्य योजन<br>गम हो, सरकार द्वारा गठित समितियों और आयोगों की रिपोर्टेी, सरकारी आदेश,अधिसूचनाएं | ाएं, प्रबंध योजनाएं, लघु योजनाएं, वन जांच रिपोर्टे, अन्य वन अभिलेख, अधिकारों के अभिलेख, पट्टा या लीज चाहे कोई भी<br>, परिपत्र,संकल्प जैसे लोक दस्तावेज, सरकारी अभिलेख | पूर्वज | ۲    |
| स्तावेज का नाम देखें<br>श्रावती<br>तत्तराधिकारियों की सहमति का पत्र<br>                                                                                                    | भाग 6 (अ) - वारिसान की जानकारी                                                                                                    |                                                                                                    |        |      |
| श्रावती<br>त्तराधिकारियों की सहमति का पत्र<br><b>7 - दस्तावेज / प्रपत्र / साक्ष्य</b><br>वेज का नाम                                                                                                    | रस्तावेज का नाम                                                                                                    | देखें                                                                                                    |        |      |
| त्तराधिकारियों की सहमति का पत्र<br><b>7 - दस्तावेज / प्रपन्न / साक्ष्य</b><br>वेज का नाम देखें                                                                                                    | ांशावली                                                                                                    | ۲                                                                                                    |        |      |
| 7 - दस्तावेज / प्रपत्र / साक्ष्य<br>वेज का नाम                                                                                                    | उत्तराधिकारियों की सहमति का पत्र                                                                                                    |                                                                                                    |        |      |
| वेज का नाम देखें                                                                                                    | 7 - दस्तावेज / प्रपत्र / साक्ष्य                                                                                                    |                                                                                                    |        |      |
|                                                                                                    | वेज का नाम                                                                                                    | देखें                                                                                                    |        |      |
| आ और हस्ताक्षरित व्यक्तिगत दावा                                                                                                    | ਨ ਸੀਨ ਤਰਤਾ ਅਨਿਤ ਤਰਤਿੰਦਰ ਤਰਤ                                                                                                    | ٦                                                                                                    |        |      |
| वेज का नाम देखें                                                                                                    | उत्तराधिकारियों की सहमति का पत्र<br>7 - दस्तावेज / प्रपत्र / साक्ष्य                                                                                                    |                                                                                                    |        |      |

|                                      | भाग 6 - वनभूमि पर काबिज होने क<br>सुनिश्चित करें       | ×                                                                            |  |  |  |
|--------------------------------------|--------------------------------------------------------|------------------------------------------------------------------------------|--|--|--|
|                                      | वनभूमि पर काबिज होने का सार                            |                                                                              |  |  |  |
|                                      | क्या आप दावा दर्ज करवाना चाहते हैं?<br>दस्तावेज का नाम | संबंध देखें                                                                  |  |  |  |
|                                      | (घ) अर्द्धन्यायिक और न्यायिक अभिले                     | स्वयं 💽                                                                      |  |  |  |
|                                      | (क) गजेटियर, जनगणना, सर्वेक्षण और                      | हाँ नहीं<br>वन अभितेख, अधिकारों के अभिलेख, पट्टा या तीज चाहे कोई भी पूर्वज 💿 |  |  |  |
|                                      | नाम हा, सरकार द्वारा गाठत आधारमा                       | नाए, पारपत्र,सकल्प जस ताक दस्तावज, सरकारा आमतख                               |  |  |  |
| पुष्टी करे                           |                                                        |                                                                              |  |  |  |
| J                                    | भाग 6 (अ) - वारिसान की जानकारी                         |                                                                              |  |  |  |
|                                      | दस्तावेज का नाम                                        | देखें                                                                        |  |  |  |
|                                      | वंशावसी                                                |                                                                              |  |  |  |
|                                      | उत्तराधिकारियों की सहमति का पत्र                       |                                                                              |  |  |  |
|                                      |                                                        |                                                                              |  |  |  |
| भाग ७ - दस्तावेज / प्रपत्र / साक्ष्य |                                                        |                                                                              |  |  |  |
|                                      | दस्तावेज का नाम                                        | -<br><b>ਫੇ</b> ਬੋਂ                                                           |  |  |  |
|                                      | भरा हुआ और हस्ताक्षरित व्यक्तिगत दावा                  |                                                                              |  |  |  |
|                                      |                                                        |                                                                              |  |  |  |
|                                      | O पीले जाएं                                            | दावा दर्ज करें                                                               |  |  |  |

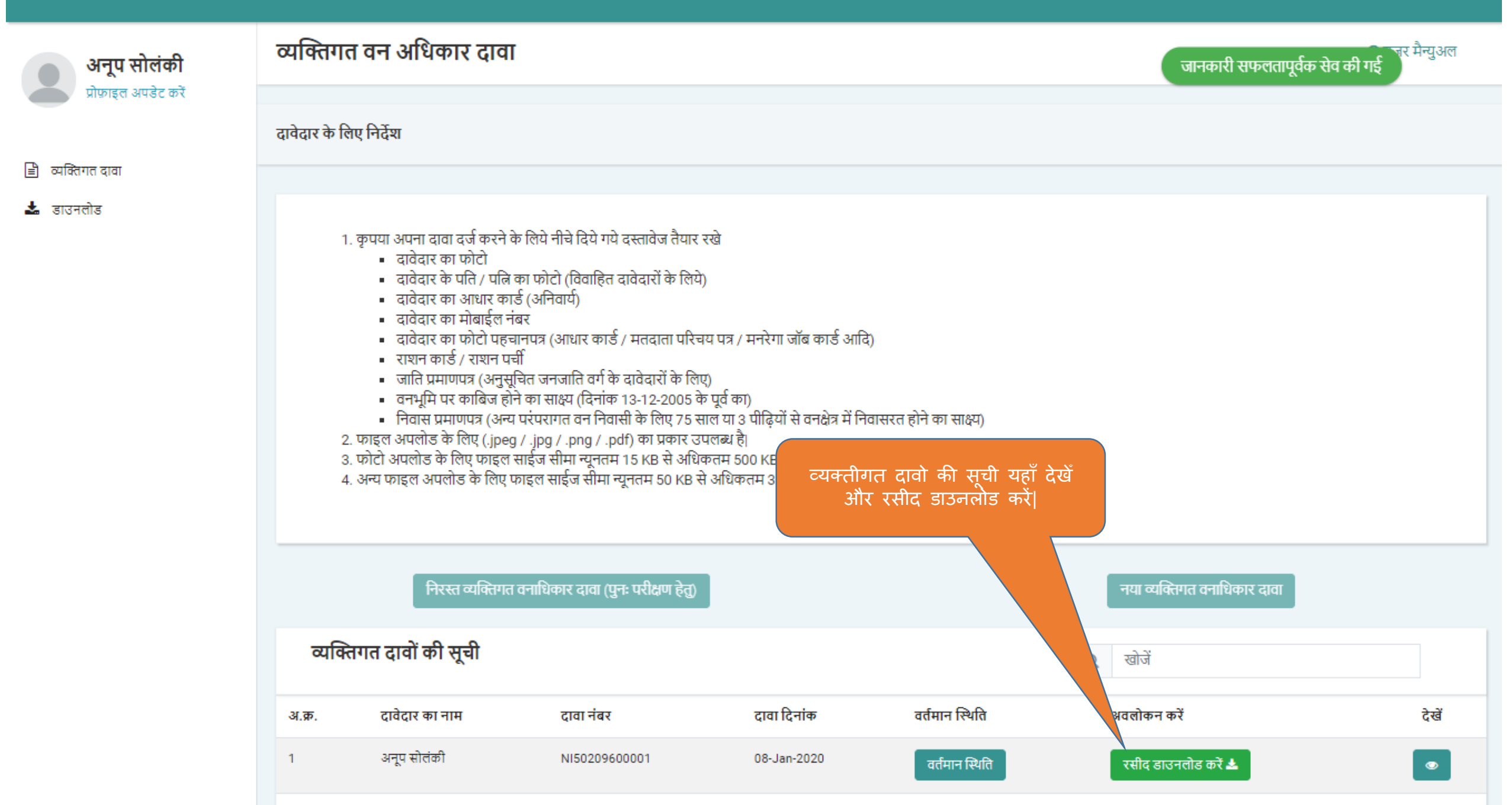

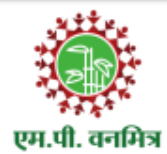

## म.प्र. शासन, आदिम जाति कल्याण विभाग एम.पी. वनमित्र पोर्टल

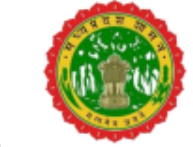

## मेत्र दावेदार द्वारा प्रस्तुत वन अधिकार के दावे की पावती (दावेदार के लिए)

| दावा क्रमांक   | NI50209600001          | लॉग इन आईडी : anoop      |  |
|----------------|------------------------|--------------------------|--|
| दावेदार का नाम | अनूप सोलंकी            | मोबाइल नंबर : 9752008786 |  |
|                | ग्राम : अल्हवार        | ग्राम पंचायत : अलवर      |  |
| पता            | विकासखण्ड : पुष्पराजगढ | उपखण्ड : पुष्पराजगढ      |  |
|                | जिला : अनुपपुर         |                          |  |

दावेदार की ओर से **व्यक्तिगत वन अधिकार** दावे के साथ नीचे लिखे प्रपत्र / दस्तावेज / साक्ष्य प्राप्त हुए।

| 豖. | दस्तावेज का प्रकार                                           | प्रपत्र / दस्तावेज / साक्ष्य                                                                                                    |   |
|----|--------------------------------------------------------------|----------------------------------------------------------------------------------------------------|---|
| 1. | व्यक्तिगत वन अधिकार दावा                                     | भरा हुआ और हस्ताक्षरित व्यक्तिगत दावा                                                                                                    | ~ |
| 2. | फोटो पहचानापत्र                                              | आधार कार्ड                                                                                                    | ~ |
| 3. | परिवार का पहचानापत्र                                         | राशन कार्ड / राशन पर्ची                                                                                                    | ~ |
| 4. | जाति सिद्ध करने का साक्ष्य                                   |                                                                                                    |   |
| 5. | निवास का साक्ष्य                                             | निवास प्रमाणपत्र                                                                                                    | ~ |
|    |                                                              | <ul> <li>6.1 (घ) अर्द्धन्यायिक और न्यायिक अभिलेख, जिसके अंतर्गत न्यायालय आदेश और निर्णय भी हैंव हैं</li> <li>6.2 (क) गजेटियर, जनगणना, सर्वेक्षण और बंदोबस्त रिपोर्टे, मानचित्र,</li> </ul> | ~ |
|    | वन भूमि पर काबिज होने का<br>साक्ष्य (13.12.2005 के पूर्व का) | उपग्रहाय चित्र, काय याजनाए, प्रबंध याजनाए, लघु याजनाए, वन जाच<br>रिपोर्ट, अन्य वन अभिलेख, अधिकारों के अभिलेख, पट्टा या लीज चाहे                                                            | - |
| 6. |                                                              |                                                                                                    |   |
|    |                                                              | 6.4                                                                                                    |   |
|    |                                                              | 6.5                                                                                                    |   |
|    | वारिसान की जानकारी                                           | 7.1 वंशावली                                                                                                    | ~ |
| 7  |                                                              | 7.2 उत्तराधिकारियों की सहमति का पत्र                                                                                                    | ~ |
| 1. |                                                              | 7.3                                                                                                    |   |
|    |                                                              | 7.4                                                                                                    |   |
| 8. | अन्य दस्तावेज                                                |                                                                                                    |   |

दावा प्राप्ति दिनांक : 08-Jan-2020 01:47:39 PM

IP Address : 47.247.76.217

गर पिपरप जन्मेरेर पातनी हैं। सम्बाध्य आवश्यक नहीं हैं।

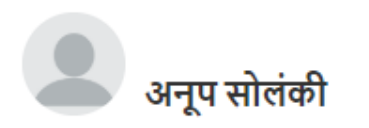

睯 व्यक्तिगत दावा

| दावे की प्रक्रिया की वर्तमान स्थिति                            | ते            |   |                                             |   |  |
|----------------------------------------------------------------|---------------|---|---------------------------------------------|---|--|
| व्यक्तिगत दावों की वर्तमान स्थिति                              |               |   |                                             |   |  |
| 🔇 पीछे जाएं                                                    |               |   |                                             |   |  |
| दावा नंबर                                                      | NI50209600001 |   |                                             |   |  |
| दावेदार                                                        | अनूप सोलंकी   |   |                                             |   |  |
| <b>व्यक्तिगत दावा</b><br>∰ Wed, 1:41pm 8 Jan 2020<br>दावा दर्ज |               |   |                                             |   |  |
|                                                                |               |   | ग्राम सभा सत्यापन सूचना<br><sup>लंबित</sup> | I |  |
| ग्राम सभा प्रस्ताव निर्णय।                                     |               | R |                                             |   |  |

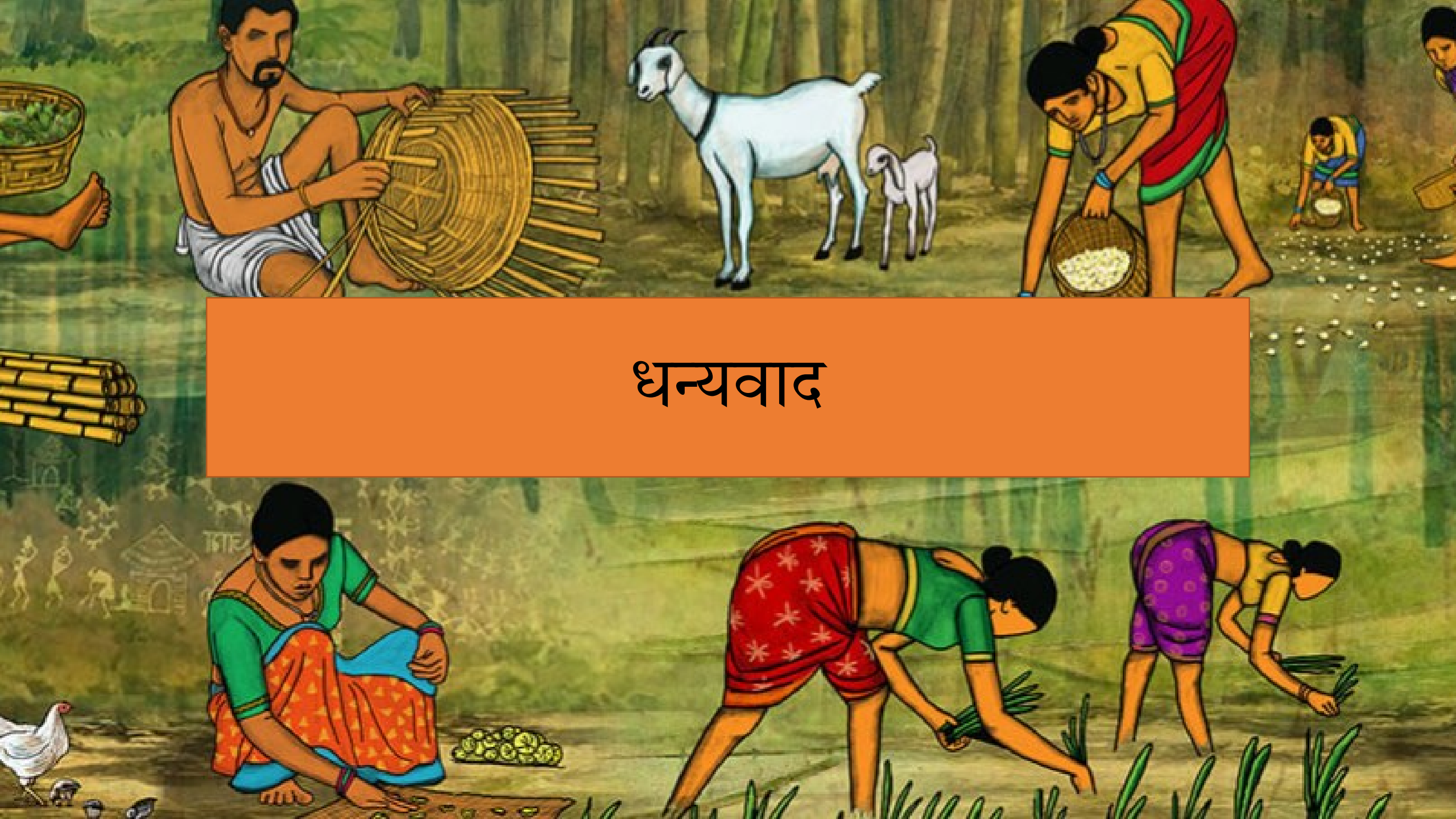